# 微生物ゲノムクイックスタート

このミニコースでは、微生物のゲノム配列とアノテーションにどのようにアクセスし、どのようにデータを見れば よいか、また遺伝子やアミノ酸配列情報をどのようにダウンロードすればよいかを紹介すると共に、NCBIから提供 されている個別ゲノムや比較ゲノム解析ツールについても紹介します。このコースを通して、「水平伝播したと思 われる遺伝子をバクテリアゲノム中から見つける」であるとか「病原菌と近縁種の常在菌との間の違いは何です か?」といった実践的な問題に対応できるようになることが期待されます。

#### 課題1

■ 課題1-1\_

NCBIホームページから、"Genomic Biology"⇒"Genome Resource:Microbial"とリンクをたどって微生物ゲノムプ ロジェクト一覧のページへと移ってください。

ゲノム解読が終了した微生物ゲノムは何種類ありますか?

現在解読中の微生物ゲノムは何種類ありますか?その中でアセンブリング中の状態のものは何種ありますか?

"Firmicutes"に限ると何種のゲノムが解読終了していますか?

■ 課題1-2

解読が終了した微生物ゲノムプロジェクト一覧のページに戻ってください。大腸菌株の箇所までスクロールしてく ださい。

大腸菌では何株のゲノムが完全解読されていますか?

0157堺株を選択して、ゲノムプロジェクトの概要のページに移ってください。

■ 課題1-3\_

堺株は、ヒトに対して病原性を持っていますか?

病原性株と非病原性株の違いについてゲノム情報的にどのように違うと書いてありますか?

アクセッション番号NC\_002695をクリックしてEntrez Genomeの概要ページへと移動してください。

■ 課題1-4\_

Entrez Genomeの概要ページからRefSeqのゲノム情報や、遺伝子情報、タンパク質一覧テーブルへアクセスしてみて下さい。

ゲノム上にいくつの遺伝子がアノテーションされていますか?

ゲノム上の位置や、向き、遺伝子名が書かれているタンパク質一覧の詳細ページへ移動して下さい。

構造RNA一覧の詳細ページへ移動して、FASTAファイルを取得してください。

アルギニンに対応したtRNAはいくつありますか?

Entrez Genomeの概要ページへ戻ってください。

■ 課題1-5\_

続いて、Entrez Genomeの概要ページから"COG"と書かれたリンクへと移動してください。 COGとは、NCBIが提供している遺伝子の機能分類データベースであり、各ゲノムのタンパク質コード遺伝子にCOG番号を割り当てることで、遺伝子が持つ機能的な情報も合わせて提供しています。

表中の"% in genome"と"% in genus"の違いに注目してください。何が重要か分かりますか?

表より"Intracellular trafficking and secretion"に分類される遺伝子リストをダウンロードしてください。

Entrez Genomeの概要ページへ戻ってください。

■ 課題1-6\_

続いて、Entrez Genomeの概要ページから"TaxPlot"と書かれたリンクへと移動してください。 TaxPlotでは現在見 ている生物種の全遺伝子(染色体、プラスミドすべて)を他の二生物種全遺伝子と比較し、その結果を相同性に基 づいてプロットした情報を提供しています。

病原性大腸菌である0157の特徴を調べるために、大腸菌K12株と他のH157株との比較を行ってみてください。

プルダウンメニューより、カテゴリを選択することで結果に対して機能的な分類を行ってみてください。(現在この機能は提供されていません。)

"Translation and Cell envelope biogenesis"や "Cell motility"に分類された遺伝子の分布を比較してみてください。(現在この機能は提供されていません。)

何が分かりましたか

Entrez Genomeの概要ページへ戻ってください。

## 解答・解説

■ 解答1-1\_

<u>微生物ゲノムプロジェクトー覧ページの立ち上げ</u>

NCBIのトップページから画面左にある"Genomic biology"をクリックし

|                              |                                                                                                    | Google 👝 🔲 🗙           |
|------------------------------|----------------------------------------------------------------------------------------------------|------------------------|
| C NOBL Homerage              |                                                                                                    | N R- 6-                |
| 4 7 C W                      | http://www.ncbi.nim.nin.gov/                                                                                    |                        |
| こちらのブックマーク バーにブ              | ックマークを適加すると簡単にページにアクセスできます。                                                                                     | 🗀 その他のブックマーク           |
| 5                            | National Center for Biotechnology                                                                               | Information            |
| S NCBI                       | National Library of Medicine National                                                                           | I Institutes of Health |
| PubMed All Da                | atabases BLAST OMIM Books Tax                                                                                   | Browser Structure      |
| Search All Databas           | es 🗸 for 🛛 🕞 🖓                                                                                                  |                        |
| OTTE MAD                     |                                                                                                    |                        |
| Alphabetical List            | ▶ What does NCBI do?                                                                                            | Hot Spots              |
| Resource Guide               | Established in 1988 as a national resource for                                                                  | Clusters of            |
| About NCBI                   | molecular biology information, NCBI creates                                                                     | orthologous groups     |
| An introduction to           | public databases, conducts research in<br>computational biology, develops software                              | Coffee Break.          |
| NCBI                         | tools for analyzing genome data, and                                                                            | Genes & Disease,       |
| GenBank                      | disseminates biomedical information - all for                                                                   | NCBI Handbook          |
| Sequence                     | the better understanding of molecular                                                                           | Electronic PCR         |
| and software                 | disease. More about NCBI                                                                                        |                        |
| Literature                   | usedse. More about tobi                                                                                         | Entrez Home            |
| databases                    | Primer-BLAST                                                                                                    | Entrez Tools           |
| PubMed, OMIM,                | The new Primer-BLAST service designs more                                                                       |                        |
| Books, and<br>PubMed Central | effective and gene-specific PCR primers. The<br>tool combines Primer 3 primer design with a                     | omnibus (GEO)          |
| Molecular                    | specificity check provided by a specialized                                                                     | Human genome           |
| databases                    | BLAST search. For more information, see                                                                         | resources              |
| Sequences,                   | BLAST NEWS.                                                                                                    | Influenza Vinie        |
| taxonomy                     |                                                                                                    | Resource               |
| Genomic biology              | PubMed Central                                                                                                  | Man Viewer             |
| The human                    | PubMed Central is an archive of biomedical                                                                      | a map fromer           |
| genome, whole                | and life sciences journals.                                                                                     | ▶ dbMHC                |
| related resources            | The second second second second second second second second second second second second second second second se | Mouse genome           |
| Table                        | <ul> <li>Free full text</li> <li>Over 1 500 000 articles from over 450</li> </ul>                               | resources              |
| Data mining                  | journals                                                                                                    | My NCBI                |
| -                            | <ul> <li>Linked to PubMed and fully searchable</li> </ul>                                                       | ing noon               |
| Research at                  | Use of PubMed Central requires no registration                                                                  | ORF finder             |
| People, projects,            | or fee. Access it from any computer with an                                                                     | Rat genome             |
| and seminars                 | Internet connection.                                                                                            | resources              |
| Software                     |                                                                                                    | Reference              |
| engineering                  | NCRI Newe                                                                                                    | sequence project       |

画面右上の"Genome Resources"から"Microbial"をクリックして、微生物ゲノムプロジェクト一覧ページへと移動 してください。

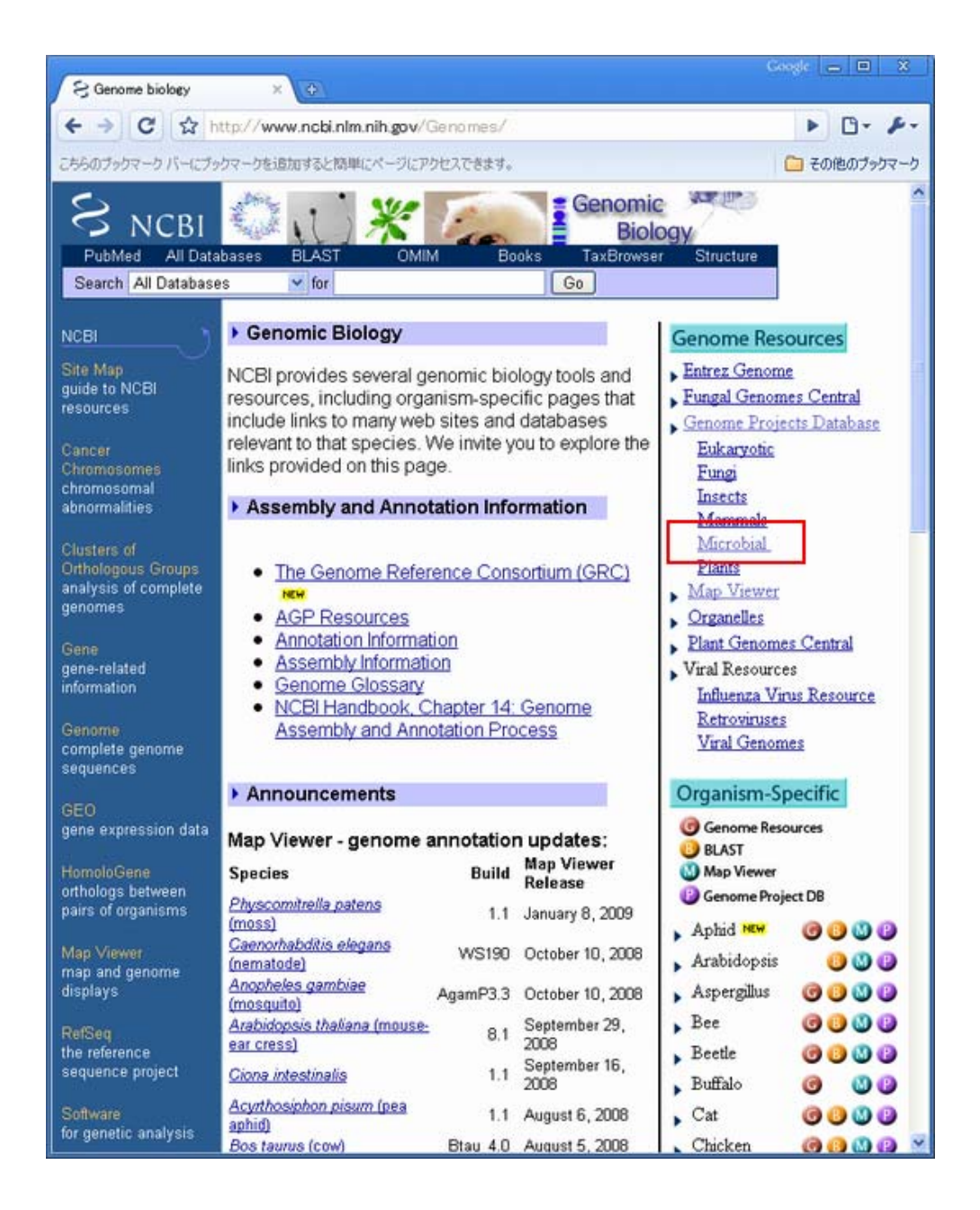

| 2; Car                 | npiete Microbiel Genom.                                                            | 10      |                                                                              |            |       |            |        |                    |               |            |              |                                                                                                    |                |                |          |
|------------------------|------------------------------------------------------------------------------------|---------|------------------------------------------------------------------------------|------------|-------|------------|--------|--------------------|---------------|------------|--------------|----------------------------------------------------------------------------------------------------|----------------|----------------|----------|
| 4 ->                   | C & Http://w                                                                       | www.nct | inimatingov/geromes/te                                                       | initia sul |       |            |        |                    |               |            |              |                                                                                                    |                | • [            | 3- 8     |
| 15607                  |                                                                                    | 101072  | INNER-SEPPERCEPT                                                             |            |       |            |        |                    |               |            |              |                                                                                                    |                | di0.5 📫        | 07:07-   |
| S                      | NCBI                                                                               | ENT     | Genon                                                                        | ne P       | ro    | ja         | et     | ;                  |               |            |              | CD4                                                                                                    | nectio<br>Info | discovery      |          |
| Case                   | Postant Descent                                                                    | NUCLE   | tide Postein                                                                 |            | 0 I   | Oann       |        | 5                  | huture        | Pa         | p li et      | Taxonomy                                                                                                    |                | CININ          |          |
| Searc                  | an Genome Project                                                                  |         | J                                                                            |            |       | 0.00       |        | 100                |               |            |              |                                                                                                    |                |                | 12       |
| organ<br>Tools<br>size | iem group: All<br>legend: T TarMap;<br>a estimated, otherwise -<br>821 Complete M6 | P - Pro | etTable; C - COG Table<br>size is calculated based on<br>I Genomes selected: | D - 3-0    | neist | bors;<br>1 | L - ER | AST; 5 - C         | 200 search: ( | G - GenePi | lot; X - Teo | Plot; <mark>M</mark> - gMap; F                                                                                                    | - FT           | P; R - Publice | tiona.   |
| GPID                   | Organium                                                                           | King    | Group                                                                        | * Sire     | 00    | 1chr       | #plam  | Gentlank           | RetSeg        | Released   | Modified     | Center                                                                                                    |                | Tools          |          |
| 12997                  | Acayochisria.matka<br>MERCI1017                                                    | .0      | Oyanobacteria                                                                | 8.36       | 47.0  | 1          | 9      | CP000628.1         | NO.009925.1   | 10/16/07   | 07/25/08     | Washington<br>University (Washild<br>University                                                                                                    | re             |                | EB       |
| 19259                  | Acholeolarra Isidaeli<br>Ethelia                                                   | ü       | Fimilates                                                                    | 1.5        | 31.9  | 1          |        | CP000896.1         | NC 010760.1   | 12/07/07   | 07/30/08     | Ensempti Institute<br>for Provision<br>(Internit Medicine,<br>Internit Medicine,<br>Internit Medicine,<br>Internit Institution<br>Social<br>Onwelcommunit of<br>the Russian<br>Fasteration Lenoral | re             | DLSGX          | E        |
| 15753                  | Acidehillan cristian                                                               | 8       | Abhaproteobacteria                                                           | 3.97       | 67.1  | 1          | 8      | CP000697.1         | NO.009484.1   | 05/11/07   | 07/26/08     | DOE Joint Genome<br>Initibute                                                                                                    | 1 E            | OLSGX          | E        |
| 1                      | Acidthistecilla<br>terroorklans ATCC                                               | 0       | Gammaprotechacteria                                                          | э          | 58.8  | 1          |        | CP001219.1         | NO.011701.1   | 12/19/08   | 12/22/08     | 1008                                                                                                    | е              | LSGX           | MER      |
| 10000                  | Acidthiobacillus<br>terropoidans ATOC<br>52003                                     | 8       | Other Electeria                                                              | 2.9        | 58.9  | 1          |        | CP001122.1         | NO 011206 1   | 09/05/08   | 09/08/08     | DOE Joint Genome<br>Institute                                                                                                    | IR             |                | ME       |
| 15773                  | Ackkecteria<br>tacterium Elin345                                                   | 11      | Acidobacteria                                                                | 5.7        | 58.4  | 1          |        | CE000350.1         | NO.008009.1   | 05/04/06   | 07/20/08     | DOE Joint Genome                                                                                                    | IE             | OLSGX          | E        |
| 10097                  | Acidothermus<br>cellulohrticus 11B                                                 | 11      | Actinobacteria                                                               | 2.4        | 66.9  | 1          |        | CP000401.1         | NO 000578 1   | 11/09/06   | 07/28/08     | DCE Joint Genome kuthute                                                                                                    | 1 E            | RLSGX          | E        |
| 15708                  | Acidosoras averas                                                                  | 0       | Betaprotecbacteria                                                           | 5.4        | 68.5  | 1          |        | CP0005121          | NC-0087521    | 01/04/07   | 07/29/08     | DOE Joint Genome                                                                                                    | 12             | DLSGX          | ME       |
| 15665                  | Acidovorau ap. JS42                                                                | 8       | Betaproteobacteria                                                           | 4.54       | 66.1  | 1          | 2      | 00000539.1         | NO.008782.1   | 01/04/07   | 07/21/08     | COE Joint Genome                                                                                                    | 18             | DLSGX          | ME       |
| 21111                  | Acketskacter<br>Internet AlfXX52                                                   | 0       | Gammaproteobacteria                                                          | 4.11       | 39.2  | 1          | 1      | CP001182.1         | NO.011586.1   | 11/17/08   | 11/17/08     | Case Western<br>Seserve Universite<br>morel                                                                                                    | e              | LSOX           | MER      |
| 20992                  | Acinetubacter<br>teumernil AB007-0294                                              | 0       | Gammaproteobacteria                                                          | 3.8        | 39.0  | 1          |        | CP001172.1         | NC 011595 1   | 11/24/08   | 12/11/08     | D.MV-Buttako-Coll<br>Intered                                                                                                    | e              | LSGX           | MER      |
| 17827                  | Acinetisbacter<br>Issumernii ACR2/                                                 | ġ.      | Gammaproteobacteria                                                          | 3.99       | 38.9  | 1          | 2      | 02000853.1         | NC 010611.1   | 04/15/08   | 11/12/08     | Institute of<br>molecular biology<br>and pathology.<br>CHE, bay (more)                                                                                                    | 16             |                | MER      |
|                        | Achietobacter                                                                      | -       | Commenter to should be be                                                    |            | -     |            |        | -                  |               |            | 07/00/00     | Market States                                                                                                    |                |                | HER      |
| 17477                  | baumannii ATOO 17978                                                               |         | Carrenaprocecoacteria                                                        | 4.02       | 30.9  |            |        | PERSONAL PROPERTY. | OPTIMANE I    | 0000000    | 01120100     | TOW PARTY.                                                                                                    | TC             | ALSAVY         | NO IS IN |

このページには、Entrez Genome Projectのトップページから右側の"Prokaryotic Projects"をクリックすること でも移動することが可能です。

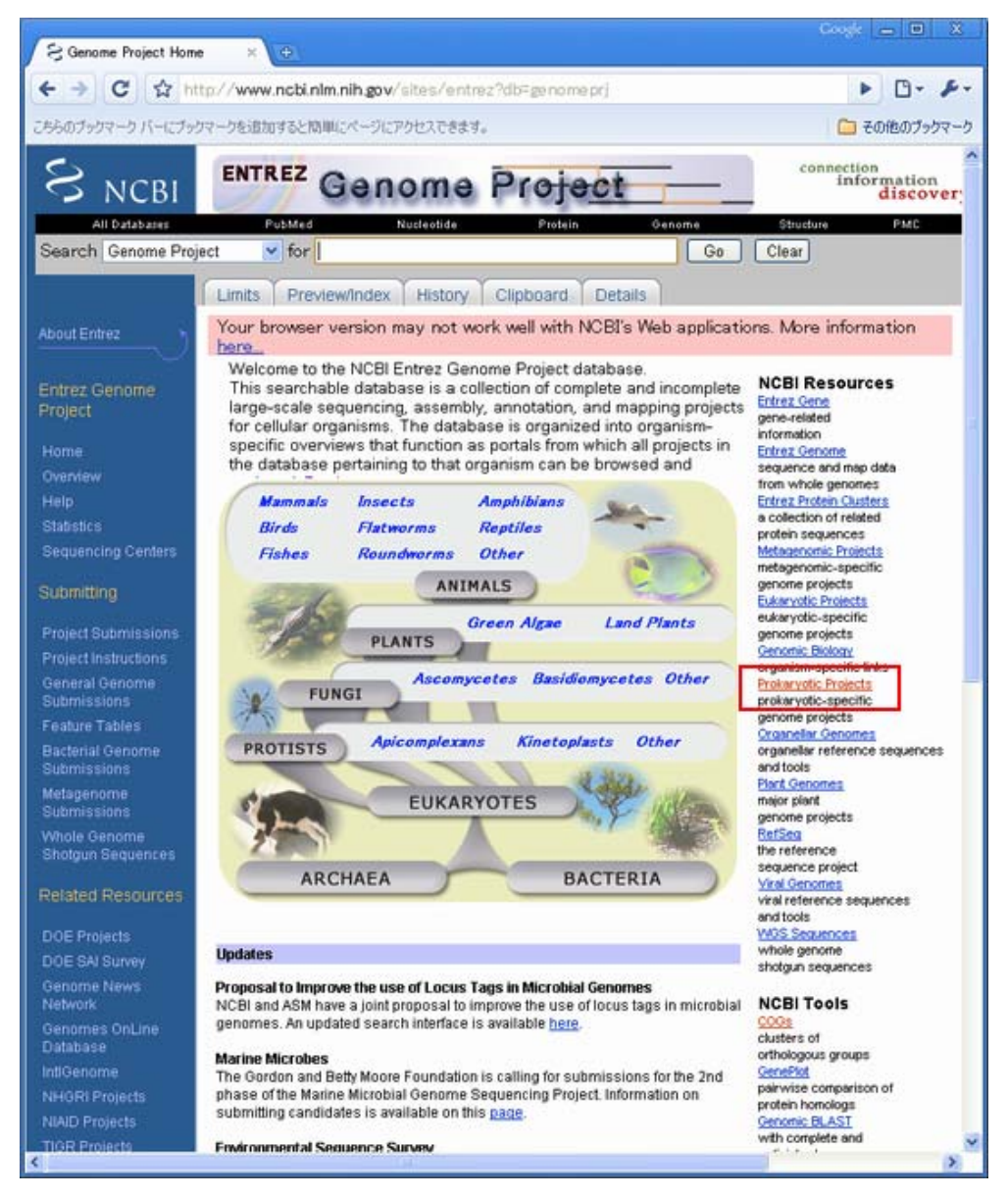

ゲノムプロジェクトの一覧ページでは、1行につき1微生物ゲノムプロジェクトが記載されており、ゲノムサイズや GC含量アクセッション番号とそのリンクや、遺伝子リストへのリンクなどが表示されています。

表の一番上の記載からArchaea55ゲノム、Bacteria766ゲノムの合計821ゲノムについて完成配列が出ていることがわかります。

| organ  | nism group:        | All            | *                         |                |            |              |      |
|--------|--------------------|----------------|---------------------------|----------------|------------|--------------|------|
| Tools  | legend: T - Tax    | (Map; P - Pro  | tTable; C – COG Tab       | le; D - 3-D    | neighbors  | ;L-          | BLAS |
| * size | is estimated, othe | rwise genome s | ize is calculated based o | n existing sea | quences    |              |      |
| ?      | 821 Complet        | te Microbial   | Genomes selecte           | I: [A] - 55    | б, [B] – 7 | 66           |      |
| GPID   | Organism           | King           | Group                     | Size           | GC #chr    | <b>≵</b> pls | m G  |

また、表右上から"Genomes in Progress"タブをクリックすると

| Organism info | Complete genomes | Genomes in progress |
|---------------|------------------|---------------------|
|               | L                |                     |

現在解読中のゲノムプロジェクトの一覧ページへと移動します。

| St Minubial Canana             | Second a little                 |           |                      |         |        |          |           |                          |              |                                                                                                    | 164 <mark> 5  B </mark>                                                                                                    |
|--------------------------------|---------------------------------|-----------|----------------------|---------|--------|----------|-----------|--------------------------|--------------|----------------------------------------------------------------------------------------------------|----------------------------------------------------------------------------------------------------|
| 6 - C +                        | titu//www.ncbi.nlm.nlh.at       |           | inian Alimi ka siali |         |        |          |           |                          |              |                                                                                                    | F D+ 4                                                                                                    |
| FART-01-0 15-61                | 7-52-55-8597832-8880-5-5        | 27042     | 2427.                |         |        |          |           |                          |              |                                                                                                    | C 70807-07                                                                                                    |
| POWERKT-R.LOW                  | 1774 Column College             | 1000      | 129.74               |         |        |          |           |                          |              |                                                                                                    | I had been a set                                                                                                    |
| S NCBI                         | ENTREZ                          | an        | ome Proj             | act     | 3      |          | -         | PasSat                   |              | 1.000                                                                                                    | information<br>discovery                                                                                                    |
| Search Genome F                | Project 👻                       |           | (                    | Clear   |        |          |           |                          |              | Ē                                                                                                    |                                                                                                    |
|                                |                                 |           |                      |         |        | Orga     | nism      | info Compl               | lete ger     | nomes                                                                                                    | Genomes in progress                                                                                                    |
| organism group                 |                                 | -         |                      |         |        | 301153   | 63.92     | Logo                     | nt 🗆 -       | wes assert                                                                                                    | by: □ - no sequence available.                                                                                               |
| 1401 Mere                      | otherwise perione size in caso, | visted on | relacted: [A] - 41   | e] - 13 | 60     | equence. | ne avai   | lability filter: 😒       | all, G       | WEI assem                                                                                                    | bly; O no sequence available.                                                                                                |
| 1 That men                     | Occasilant                      | Mine.     | Oran                 | Conta   | 00     | *        | 00        | Accession                | fillent      | Released                                                                                                    | Center                                                                                                    |
| 607 Newton work                | 0708                            |           | Ovarobacteria        | -       | Course | O SER    | -         | -                        | -            | ( and the second second | DOE shint Genome but hat                                                                                                    |
| 107 Acarvochioria              | REMORE 5410                     |           | Overobacteria        |         |        |          |           |                          | 2            |                                                                                                    | d Crair Verter buttlite                                                                                                    |
| NO Acetohabble                 | m arsheticum DSM 5501           |           | Firmicutes           |         | -      | -        |           | -                        | 2            |                                                                                                    | DOE Joint Genome Institute                                                                                                   |
| 15 Acideminoco                 | cous intestinals RVC-MR95       |           | Firmicutes           | -       |        | -        |           | -                        | -            | -                                                                                                    | University of Valencia                                                                                                    |
| 100 Acidenus brie              | er levil                        | A         | Grenarchaeota        |         |        | 1.0      |           |                          | -            |                                                                                                    | University of Copenhagen                                                                                                    |
| 125 Acidenicrobia              | m ferroonidana DSM 10331        |           | Actinobacteria       | -       | -      |          | 67-<br>69 | -                        | -            | -                                                                                                    | DOE Joint Genome Institute                                                                                                   |
| 1 Acidobecterik                | am capeulatum ATCC 51196        | 8         | Acidobecteria        |         | -      | 4.15     |           | -                        | -            | -                                                                                                    | TIDE                                                                                                    |
| 005 Acidobacteria              | am capsulatum ATCC 51196        | 0         | Acidobecteria        | -       | -      | -        |           | -                        | -            | -                                                                                                    | J. Craig Venter Institute                                                                                                    |
| 105 Acidestras.d               | statieidi 2WI                   | .0        | Betaproteobacteria   | -       | -      | -        | 65-<br>66 |                          | 1.<br>Terrer | 2                                                                                                    | DOE Joint Genome Institute                                                                                                   |
| 277 Aciduleroturo              | dum boonei T469                 | A         | Euryarchaeota        | 63      | -      |          | 39.1      | NE AREDOCCOCCO           | BLAST        | 07/15/08                                                                                                    | J. Graig Venter Institute                                                                                                    |
| 000 Acinetobacte               | a baumannii                     | -00       | Gammaproteobacteria  | -       | -      | . 3.9    |           | the second second second | -            | -                                                                                                    | Genescore                                                                                                    |
| 995 Acinetutecte               | r barnernii A0000               | 0         | Gammaprotectacteria  | 68      | -      | -        | 38.9      | NZ ABROODDOOD            | BLADI        | 12/05/08                                                                                                    | Infectious Disesse and Genomics<br>Laboratory, Center of Excellence<br>in BioInformatics and Life<br>Sciences, SJ.NV-Buttalo |
| 333 Achetubecte                | r baurarnii MDR-2.00            | -10       | Gammaprotecbacteria  |         |        | -        |           |                          | -            | -                                                                                                    | Designs University, Ohing                                                                                                    |
| 09 Acinetobacte                | r baumannii WEIA0008            | .0        | Gammaprotecbacteria  |         | -      | -        | 38.9      | ÷                        | -            | -                                                                                                    | Naval Medical Research Center                                                                                                |
| SE Achietobacte                | r baumannii WEL7215             | .0        | Gammaprotechacteria  | -       | -      | -        | 38.9      | -                        | -            | -                                                                                                    | Naval Medical Finnarch Center                                                                                                |
| <b>ISS Acinetobacte</b>        | r baumannii HEL7255             |           | Gammaprotechacteria  | -       | -      | -        | 38.9      | -                        | -            | -                                                                                                    | Neval Medical Research Center                                                                                                |
| M2 Acketobecte                 | r. ID. ATOC 27244               | .0        | Gammaprotectacteria  | 255     | -      | -        | 39,4      | NET ARTINE CONCORD       | BLAST        | 10/23/08                                                                                                    | Barlor College of Medicine                                                                                                   |
| 117 Activobacilla              | e aleuropheumoniae seconar 1    | 0         | Gammaprotechacteria  | -       | -      | 2.19     | 37        | -                        | -            | -                                                                                                    | University of Oklahoma                                                                                                    |
| 198 Activobacilla<br>atr. 4274 | a steuropreumoniae serovar 1    | .0        | Gammaproteceacteria  | 140     | 2132   | * 2.29   | 41.4      | NZ AACHIO000000          | BLAST        | 04/21/03                                                                                                    | University of Oklahoma                                                                                                    |
| 200 Actinobacilla              | a aleuropheumoniae aerovar 5    | 0         | Gammaprotechacteria  |         | -      | 2.18     | 37        | -                        | -            | -                                                                                                    | University of Oklahoma                                                                                                    |
| 332 Actinotecilu               | a pleuropneumoniae serovar 7    | 8         | Gammaproteobacteria  | -       | -      | \$ 2.08  | 37        | -                        | -            | -                                                                                                    | University of Oklahoma                                                                                                    |
| 510 Actinomyces                | neeskesti Müt                   | .0        | Actinobacteria       | -       | -      | 3.06     | -         | -                        | -            | -                                                                                                    | DOR                                                                                                    |
| 171 Actionness                 | odoritoliticus ATOO 17982       | 30        | Actinobacteria       | 4       | 2159   | -        | 65.4      | 00000000/AA              | BLAST        | 03/16/07                                                                                                    | Washington University (WashU)                                                                                                |
| 429 Activomyces                | urgenitals DOM 15434            | - 10      | Activobacteria       | -       | -      | -        | -         | -                        | -            | -                                                                                                    | BCM                                                                                                    |
| 079 Actinospica r              | obinise DOM 44927               | D         | Actinobacteria       |         | -      | 3        | 70.8      | -                        | 8            | -                                                                                                    | DOE Joint Genome Institute                                                                                                   |
| 705 Actinosymper               | ma minum DGM 43827              | .0        | Actinobacteria       | -       | -      | -        | -         | -                        | -            | -                                                                                                    | DOE Joint Genome Institute                                                                                                   |
| 2172 Accreation                | ter activom/cetemcomitana       | .0        | Gammaprotechacteria  |         | -      | -        |           | -                        | -            | -                                                                                                    | University of Oklahoma                                                                                                    |

このページの上部を見ると、現在解読中のゲノムはArchaea41ゲノム、Bacteria1360ゲノムの合計1401ゲノムであることがわかります。

e is estimated, otherwise genome size is calculated based on existing sequences 1401 Microbial Genomes In-Progress selected: [A] - 41, [B] - 1360 King Group Conts CDS Organism

また、画面右上のラジオボタンから"wgs assembly"フィルタを選択することで、

| Legend: [                              | - wes assembly; [ | – no sequ | ence available. |
|----------------------------------------|-------------------|-----------|-----------------|
| sequencing availability filter: 🔘 all; | 💿 wgs assembly;   | 🔘 no sequ | ence available. |
|                                        |                   |           | save            |

現在ドラフト配列が入手できるゲノムのみに絞り込まれます。その数は、 Archaea8ゲノム、Bacteria608ゲノムの 合計616ゲノムになります。

| e | is estimated, otherwise genome s | ize is calculated base | ed on existing seq | uences       |    |
|---|----------------------------------|------------------------|--------------------|--------------|----|
|   | 616 Microbial Genomes            | In-Progress sel        | ected: [A] - :     | 8, [B] - 608 | }  |
| D | Organism                         | King                   | Group              | Conts        | CD |

## プロジェクト一覧の絞込み

Г

Г

右上のタブから"Complete Genomes"をクリックして、解読完了ゲノムの一覧に戻ってください。

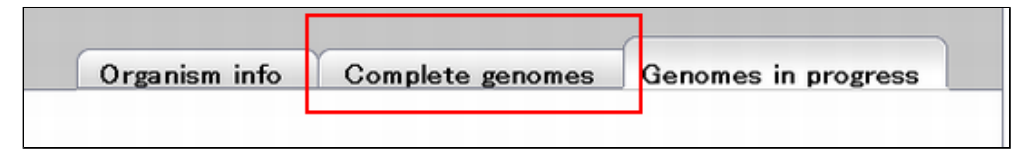

今度は左上の"organism group:"横のプルダウンメニューから"Frimicutes"を選択して、表示されるゲノムを Firmicutesのものに限ってください。

| organ | nism group:                        | All                                                                                                    | ~          | 1             |              |       |       |               |               |
|-------|------------------------------------|----------------------------------------------------------------------------------------------------|------------|---------------|--------------|-------|-------|---------------|---------------|
| _     | <b>Tools legen</b>                 | All                                                                                                    | 1          | 📢; C – COG    | Table; D -   | - 3-D | neigh | bors; L       | - BLAS        |
| size  | is estimated, o                    | All Archaea                                                                                                    |            | d based on ex | isting seque | inces |       |               |               |
| ?     | 767 Comp                           | Crenarchaeota<br>Eurvarchaeota                                                                                 |            | elected: [    | A] - 52,     | [B] - | 715   |               |               |
| GPID  | Organ                              | Nanoarchaeota                                                                                                  |            | Pup           | * Size       | GC    | #chr  | <b>Z</b> plsm | GenBa         |
| 2997  | Acaryochloris<br>MBIC11017         | All Bacteria<br>Acidobacteria                                                                                  |            | acteria       | 8.36         | 47.0  | 1     | 9             | CP0008        |
| 9259  | Acholeplasma<br>PG-8A              | Actinobacteria<br>Aquificae<br>Bacteroidetes/Chlorobi<br>Chlamydiae/Verrucomic<br>Chloroflexi<br>Cyanobacteria | robia      | outes         | 1.5          | 31.9  | 1     |               | <u>CP0008</u> |
| 15753 | Acidiphilium cr<br>5               | Firmicutes<br>Fusebacteria<br>Planctomycetes                                                                   | <b>↓</b> æ | obacteria     | 3.97         | 67.1  | 1     | 8             | <u>CP0006</u> |
| 6689  | Acidithiobacilli<br>ferrooxidans A | Proteobacteria<br>Alphaproteobacteria                                                                          |            | acteria       | 2.9          | 58.9  | 1     |               | CP0011        |
|       | Acidobacteria                      | hactorium                                                                                                    |            |               |              |       |       |               |               |

164ゲノムがFirmicutesで解読が終了していることが分かります。

| orgai | nism group: Firmicutes<br>Tools legend: T - Ta | xMap;   | <mark>∨</mark><br>P − ProtTa | able; <mark>C</mark> – | COG       | Table;  | D - 3-I       | D nei |
|-------|------------------------------------------------|---------|------------------------------|------------------------|-----------|---------|---------------|-------|
| size  | is estimated, otherwise genome                 | size is | calculated t                 | based on ex            | kisting s | sequenc | ces           |       |
| ?     | 164 Complete Microbia                          | il Gen  | omes se                      | lected:                | A] - [    | 0, [B]  | - 164         | 1     |
| GPID  | Organism                                       | King    | Group                        | * Size                 | GC        | #chr    | <b>‡</b> plsm | Gen   |

■ 解答1-2\_\_\_\_\_

Г

## ゲノムプロジェクトの概要ページの立ち上げ

oraganism group:横のプルダウンメニューからAllを選択して解読が終了している全ゲノムを表示してください。

\_

| orga  | nism group:                        | All                                                                                                    | v | 1_            |                         |               |       |               |           |
|-------|------------------------------------|----------------------------------------------------------------------------------------------------|---|---------------|-------------------------|---------------|-------|---------------|-----------|
|       | Tools leger                        | All                                                                                                    | ^ | 🔋 C – COG 1   | Table; <mark>D</mark> - | 3-D           | neigh | bors; L       | -         |
| size  | is estimated, o<br>767 Comp        | All Archees<br>Crenarchaeota                                                                                                    | à | based on exis | ting seque<br>] – 52,   | nces<br>[B] - | 715   |               | _         |
| GPID  | Organ                              | Nanoarchaeota                                                                                                    |   | up            | * Size                  | GC            | #chr  | <b>‡</b> plsm | G         |
| 2997  | Acaryochloris<br>MBIC11017         | All Bacteria<br>Acidobacteria                                                                                                    |   | acteria       | 8.36                    | 47.0          | 1     | 9             | <u>OP</u> |
| 9259  | <u>Acholeplasma.</u><br>PG-8A      | Actinobacteria<br>Aquificae<br>Bacteroidetes/Chlorobi<br>Chlamydiae/Verrucomicrobia<br>Chloroflexi<br>Cyanobacteria<br>Deinococcus-Thermus |   | utes          | 1.5                     | 31.9          | 1     |               | CP        |
| 15753 | Acidiphilium cr<br>5               | Firmicutes<br>Fusobacteria<br>Planctomycetes                                                                                               |   | obacteria     | 3.97                    | 67.1          | 1     | 8             | CP        |
| 6689  | Acidithiobacillu<br>ferrooxidans A | Proteobacteria<br>Alphaproteobacteria                                                                                                    | ~ | acteria       | 2.9                     | 58.9          | 1     |               | CP        |
|       | Acidobacteria                      | hacterium                                                                                                    |   |               |                         |               |       |               |           |

画面をスクロールして、大腸菌 (Escherichia coli) を見てみましょう。

| <u>13480</u> | Erythrobacter litoralis<br>HTCC2594                        | в | Alphaproteobacteria | 3.05         | 63.1 | 1 |   |
|--------------|------------------------------------------------------------|---|---------------------|--------------|------|---|---|
| <u>16235</u> | <u>Escherichia coli 536</u>                                | в | Gammaproteobacteria | 4.9          | 50.5 | 1 |   |
| 33413        | Escherichia coli 55989                                     | в | Gammaproteobacteria | 5.2          | 50.7 | 1 |   |
| <u>16718</u> | Escherichia coli APEC<br>01                                | в | Gammaproteobacteria | 5.51         | 50.3 | 1 | 2 |
| <u>18083</u> | Escherichia coli ATCC<br>8739                              | в | Gammaproteobacteria | 4.7          | 50.9 | 1 |   |
| 313          | <u>Escherichia coli</u><br><u>CFT073</u>                   | в | Gammaproteobacteria | 5.2          | 50.5 | 1 |   |
| <u>13960</u> | <u>Escherichia coli</u><br>E24377A                         | в | Gammaproteobacteria | 5.27         | 50.6 | 1 | 6 |
| 33409        | Escherichia coli ED1a                                      | в | Gammaproteobacteria | 5.2          | 50.7 | 1 |   |
| <u>13959</u> | <u>Escherichia coli HS</u>                                 | в | Gammaproteobacteria | 4.6          | 50.8 | 1 |   |
| <u>33373</u> | Escherichia coli IAI1                                      | в | Gammaproteobacteria | 4.7          | 50.8 | 1 |   |
| <u>33411</u> | <u>Escherichia coli IAI39</u>                              | в | Gammaproteobacteria | 5.1          | 50.6 | 1 |   |
| <u>32571</u> | <u>Escherichia coli</u><br>0127:H6 str. E2348/69           | в | Gammaproteobacteria | 5.1          | 50.5 | 1 | 2 |
| <u>259</u>   | Escherichia coli<br>0157:H7 EDL933                         | в | Gammaproteobacteria | 5.59         | 50.3 | 1 | 1 |
| <u>27739</u> | <u>Escherichia coli</u><br>0157:H7 str. E04115             | в | Gammaproteobacteria | 5.73         | 50.4 | 1 | 2 |
| <u>226</u>   | <u>Escherichia coli</u><br>0157:H7 str. Sakai              | в | Gammaproteobacteria | 5.6          | 50.5 | 1 | 2 |
| <u>33375</u> | Escherichia coli S88                                       | в | Gammaproteobacteria | 5            | 50.7 | 1 |   |
| <u>18057</u> | Escherichia coli SE11                                      | в | Gammaproteobacteria | 5.17         | 50.7 | 1 | 6 |
| <u>19469</u> | <u>Escherichia coli SMS-</u><br><u>3-5</u>                 | в | Gammaproteobacteria | 5.25         | 50.5 | 1 | 4 |
| <u>33415</u> | <u>Escherichia coli</u><br><u>UMN026</u>                   | в | Gammaproteobacteria | 5.2          | 50.7 | 1 |   |
| <u>16259</u> | <u>Escherichia coli UTI89</u>                              | в | Gammaproteobacteria | 5.21         | 50.6 | 1 | 1 |
| <u>20079</u> | Escherichia coli str. K-<br><u>12 substr. DH10B</u>        | в | Gammaproteobacteria | 4.7          | 50.8 | 1 |   |
| 225          | Escherichia coli str. K-<br>12 substr. MG1655              | в | Gammaproteobacteria | 4.6          | 50.8 | 1 |   |
| <u>16351</u> | <u>Escherichia coli str. K-</u><br><u>12 substr. W3110</u> | в | Gammaproteobacteria | <b>4</b> .65 | 50.8 | 1 |   |
| <u>33369</u> | <u>Escherichia fergusonii</u><br><u>ATCC 35469</u>         | В | Gammaproteobacteria | 4.6          | 49.9 | 1 |   |
| 10649        | Exiguobacterium<br>sibiricum 255-15                        | в | Firmicutes          | 3.01         | 47.7 | 1 | 2 |

図中赤四角で囲んだ23ゲノムが解読されていることがわかります。

この中から青四角で囲んだ0157 堺株のリンクをクリックして、ゲノムプロジェクトの概要のページに移ってみま しょう。

| EQUICA Links                                                                                                    | Enterohernorrhadic                                                                                                    | Escherichia coli                                                                                                    |                                                                                                    |                                                                                                    |                                                                                                    |                                                                                                    |                                                                                                    |                                                                                                    | Contraction of                                                                                                    |                                                        |
|----------------------------------------------------------------------------------------------------|----------------------------------------------------------------------------------------------------|----------------------------------------------------------------------------------------------------|----------------------------------------------------------------------------------------------------|----------------------------------------------------------------------------------------------------|----------------------------------------------------------------------------------------------------|----------------------------------------------------------------------------------------------------|----------------------------------------------------------------------------------------------------|----------------------------------------------------------------------------------------------------|----------------------------------------------------------------------------------------------------|--------------------------------------------------------|
| Bi Resources                                                                                                    |                                                                                                    |                                                                                                    |                                                                                                    |                                                                                                    |                                                                                                    |                                                                                                    |                                                                                                    |                                                                                                    | replet                                                                                                    |                                                        |
| RLAST                                                                                                    | Lineage: Bacteria;                                                                                                    | Proteobacteria; Ga                                                                                                    | mmaproteobacteria;                                                                                                    | Enterobacteriales; Er                                                                                                    | terobacteriaceae;                                                                                                    | Eschenchie;                                                                                                    | Eachench                                                                                                    | 10 con O15                                                                                                    | 7.147 str                                                                                                    | Sai                                                    |
| penome                                                                                                    |                                                                                                    | and statements of the local division of the local division of the                                                                                                    | C Protection of the                                                                                                    |                                                                                                    |                                                                                                    |                                                                                                    | CORNELS of                                                                                                    |                                                                                                    |                                                                                                    |                                                        |
| TauPict                                                                                                    |                                                                                                    | 100 million (1922)                                                                                                    |                                                                                                    |                                                                                                    |                                                                                                    |                                                                                                    | diana .                                                                                                    |                                                                                                    |                                                                                                    |                                                        |
| ganisin data                                                                                                    |                                                                                                    | the second second second second second second second second second second second second second second second se                                                                                                    | Contraction of the local division of the local division of the loc                                                                                                    |                                                                                                    |                                                                                                    | 16                                                                                                    | al and                                                                                                    |                                                                                                    |                                                                                                    |                                                        |
| Genillane                                                                                                    |                                                                                                    | 1000. 4                                                                                                    | ALC: NO. 1                                                                                                    |                                                                                                    |                                                                                                    | 16                                                                                                    | 1                                                                                                    | 1                                                                                                    |                                                                                                    |                                                        |
| Oenomic                                                                                                    |                                                                                                    | COLUMN AND INCOME.                                                                                                    | A CONTRACTOR OF                                                                                                    |                                                                                                    |                                                                                                    | 10                                                                                                    |                                                                                                    |                                                                                                    |                                                                                                    |                                                        |
| Protein                                                                                                    |                                                                                                    | 10000000                                                                                                    |                                                                                                    |                                                                                                    |                                                                                                    | 316                                                                                                    | 1                                                                                                    | E                                                                                                    |                                                                                                    |                                                        |
| W00                                                                                                    |                                                                                                    |                                                                                                    |                                                                                                    |                                                                                                    |                                                                                                    |                                                                                                    | in and                                                                                                    | 9                                                                                                    |                                                                                                    |                                                        |
| quenting                                                                                                    |                                                                                                    | Eb                                                                                                    | ota: CDC                                                                                                    |                                                                                                    |                                                                                                    |                                                                                                    | 111                                                                                                    |                                                                                                    |                                                                                                    |                                                        |
| Column Links                                                                                                    |                                                                                                    |                                                                                                    | NUMBER OF                                                                                                    |                                                                                                    |                                                                                                    |                                                                                                    |                                                                                                    |                                                                                                    |                                                                                                    |                                                        |
| Banger                                                                                                    | Genome Projects                                                                                                    |                                                                                                    |                                                                                                    |                                                                                                    |                                                                                                    |                                                                                                    |                                                                                                    |                                                                                                    |                                                                                                    | _                                                      |
| U. Wat                                                                                                    | Plasmid genome:                                                                                                    | Int Malancian Disland                                                                                                    | . Institute of Dischar                                                                                                    | minter and Disusialana                                                                                                    | d Managemeiran                                                                                                    | DOM DAC DU                                                                                                    | ALDO                                                                                                    |                                                                                                    |                                                                                                    |                                                        |
| attent .                                                                                                    | Institute                                                                                                    | of Biochemistry and                                                                                                    | Physiology of Micros                                                                                                    | organisms, Molecular Bi                                                                                                    | ology, Russia, Push                                                                                                    | chino                                                                                                    | DOGM                                                                                                    |                                                                                                    |                                                                                                    |                                                        |
| attair                                                                                                    | Escherichie.co                                                                                                    | at University of Br                                                                                                    | istol, Department of F                                                                                                    | Pathology and Microbio                                                                                                    | logy, UK                                                                                                    |                                                                                                    |                                                                                                    |                                                                                                    |                                                                                                    |                                                        |
| 808                                                                                                    | Escherichie co                                                                                                    | F 042 at Samper Inst                                                                                                    | itute Bo progress]                                                                                                    |                                                                                                    |                                                                                                    |                                                                                                    |                                                                                                    |                                                                                                    |                                                                                                    |                                                        |
| • BRS                                                                                                    | Eacherichie.co                                                                                                    | 101-1 at TIGE [As                                                                                                    | sembly]                                                                                                    | .1                                                                                                    |                                                                                                    |                                                                                                    |                                                                                                    |                                                                                                    |                                                                                                    |                                                        |
| Colleri                                                                                                    | Escherichia co                                                                                                    | F SARU at TIGH LAS                                                                                                    | sembly]                                                                                                    | ete]                                                                                                    |                                                                                                    |                                                                                                    |                                                                                                    |                                                                                                    |                                                                                                    |                                                        |
| CyberCell                                                                                                    | Escherichia co                                                                                                    | AFEC OI at love                                                                                                    | State University (Con                                                                                                    | nplete]                                                                                                    |                                                                                                    |                                                                                                    |                                                                                                    |                                                                                                    |                                                                                                    |                                                        |
| E. coli GenExp.                                                                                                    | Exchanging co                                                                                                    | AICC PAPy at US                                                                                                    | DOC Joint Genome In                                                                                                    | nstitute (JGI-PGF) (Ca                                                                                                    | mpletej                                                                                                    | Project data     reductoriacease, Exchanchia, Exchanchia coli O157 H7 str Salar     reductoriacease, Exchanchia, Exchanchia coli O157 H7 str Salar     reductoriacease, Exchanchia, Exchanchia coli O157 H7 str Salar                                                                                                    |                                                                                                    |                                                                                                    |                                                                                                    |                                                        |
| E col Will                                                                                                    | Escherichie co                                                                                                    | B str. RELEXE at 1                                                                                                    | Iternational E. coli B.                                                                                                    | Consortium Dn progres                                                                                                    | e]                                                                                                    |                                                                                                    |                                                                                                    |                                                                                                    |                                                                                                    |                                                        |
| ECCE                                                                                                    | Exchanishia co                                                                                                    | BITI at TOR And                                                                                                    | embly]                                                                                                    |                                                                                                    |                                                                                                    |                                                                                                    |                                                                                                    |                                                                                                    |                                                                                                    |                                                        |
| ECOC<br>ECORIDEC                                                                                                    | Escherichie.co                                                                                                    | BZA at TKOE LAsse                                                                                                    | mbly]                                                                                                    |                                                                                                    |                                                                                                    |                                                                                                    |                                                                                                    |                                                                                                    |                                                                                                    |                                                        |
| • EPD                                                                                                    | Escherichie co                                                                                                    | UL21/DEJ/at DOE                                                                                                    | Joint Genome Institu                                                                                                    | ute [In progress]                                                                                                    |                                                                                                    | Teners in the suboratory strain K-12 <sup>-7</sup> , DMA Res 2001 Feb  Teners and in the study of bacterial genetics, be dominant factuations and endpancing visited (PAIA)  Teners and and an induced and endpancing visited (PAIA)  Teners and an induced and endpancing visited (PAIA)  Teners and an induced and endpancing visited (PAIA)  Teners and endpancing visited and endpancing visited (PAIA)  Teners and endpancing visited and endpancing visited (PAIA)  Teners and endpancing visited and endpancing visited (PAIA)  Teners and endpancing visited and endpancing visited (PAIA)  Teners and endpancing visited and endpancing visited (PAIA)  Teners and endpancing visited and endpancing visited (PAIA)  Teners and endpancing visited and endpancing visited (PAIA)  Teners and endpancing visited and endpancing visited and endpancing visited the response of the cell. EHEC attaches and efficies to cells in the large  dis in either strain, including at least 9 large PAIa in 0157 H7  d adhesine, as well as finitelial gene clusters and inclusively visited (PAIA)                                                                                                    |                                                                                                    |                                                                                                    |                                                                                                    |                                                        |
| ERIC                                                                                                    | Escherichie.co                                                                                                    | EBL21(DE2) at Kore                                                                                                    | a Research Institute                                                                                                    | of Bioscience and Biot                                                                                                    | echnology On prog                                                                                                    | [ase                                                                                                    |                                                                                                    |                                                                                                    |                                                                                                    |                                                        |
| nome informa                                                                                                    | tion:                                                                                                    |                                                                                                    |                                                                                                    |                                                                                                    |                                                                                                    |                                                                                                    |                                                                                                    |                                                                                                    |                                                                                                    |                                                        |
| Harner                                                                                                    | RefSeq                                                                                                    | GenBank                                                                                                    | Publications                                                                                                    | Length (Mbp)                                                                                                    | GC content                                                                                                    | Proteins                                                                                                    | IBAn                                                                                                    | TasMap                                                                                                    | C00                                                                                                    | co                                                     |
|                                                                                                    |                                                                                                    |                                                                                                    |                                                                                                    |                                                                                                    |                                                                                                    |                                                                                                    |                                                                                                    | ~                                                                                                    | 1                                                                                                    |                                                        |
| romosome                                                                                                    | NC 002695                                                                                                    | BADDODDT                                                                                                    | #                                                                                                    | 5.5                                                                                                    | 50.5%                                                                                                    | 5253                                                                                                    | 141                                                                                                    |                                                                                                    |                                                                                                    |                                                        |
| omosome<br>smid p0157                                                                                                    | NC 002595<br>NC 002128                                                                                                    | BAD00007<br>AB011549                                                                                                    | 1                                                                                                    | 5.5<br>0.092721                                                                                                    | \$0.5%<br>47.6%                                                                                                    | 5253<br>85                                                                                                    | 141                                                                                                    |                                                                                                    |                                                                                                    |                                                        |
| romosome<br>smid p0157<br>smid p054K1                                                                                                    | NC 002595<br>NC 002128<br>NC 002127                                                                                                    | 8A000007<br>A8011549<br>A8011548                                                                                                    | 1                                                                                                    | 5.5<br>0.092721<br>0.003306                                                                                                    | \$0.5%<br>47.6%<br>43.4%                                                                                                    | 5253<br>85<br>3                                                                                                    | 141                                                                                                    |                                                                                                    |                                                                                                    |                                                        |
| romosome<br>sumid p0157<br>sumid p054K1<br>blications:                                                                                                    | NC 002128<br>NC 002128<br>NC 002127                                                                                                    | AB011549<br>AB011549                                                                                                    | 1                                                                                                    | 5.5<br>0.092721<br>0.003306                                                                                                    | 50.5%<br>47.6%<br>43.4%                                                                                                    | 5253<br>85<br>3                                                                                                    | 141                                                                                                    |                                                                                                    |                                                                                                    |                                                        |
| romosome<br>umid p0157<br>smid p054K1<br>blications:<br>• <u>Havanhi T c</u><br>283K1111-2                                                                                                    | <u>NC_002595</u><br><u>NC_002128</u><br><u>NC_002127</u><br>rf.al. "Complete genom<br>2                                                                                                    | BADDODDT<br>ABD11549<br>ABD11548                                                                                                    | 4<br>1<br>1                                                                                                    | 5.5<br>0.092721<br>0.003306<br>ichia coli C157.H7 and p                                                                                                    | 50,5%<br>47,6%<br>43,4%                                                                                                    | 5253<br>BS<br>3                                                                                                    | 141<br><br>                                                                                                    | K-12", <b>DN</b>                                                                                                    | 4 Rez 20                                                                                                    | 001                                                    |
| romosome<br>semid p0157<br>semid p054K1<br>blications:<br>• Hexaphi T (<br>283(1)11-0<br>Excherichia                                                                                                    | bic_002695<br>bic_002128<br>bic_002127<br>tf_al_"Complete genom<br>2<br>coll 0157117 str. 54                                                                                                    | BADDODOT<br>ABD11149<br>ABD11549<br>e sequence of enter<br>skal 0157417                                                                                                    | d<br>1<br>1                                                                                                    | 5.5<br>0.092721<br>0.003306                                                                                                    | 50,5%<br>47,6%<br>43,4%                                                                                                    | 5253<br>BS<br>3                                                                                                    | 141<br><br>                                                                                                    | K-12", <b>DN</b>                                                                                                    | 4 Rez 20                                                                                                    | 001                                                    |
| romosome<br>smid pOIS7<br>smid pOSAK1<br>blications:<br>• Havanbi T r<br>2008(1):11-3<br>Eacherichile<br>cherichile co<br>sor constituent                                                                                                    | tr. 002895<br>bit. 002128<br>bit. 002128<br>bit. 002127<br>tr. al. Complete genom<br>2<br>cold 0157417 str. Se<br>6 This organizm was n<br>colormatry. This enterin<br>of the organizm tests in<br>colormatry. This enterin                                                                                                    | ADDITER<br>ADDITER<br>abDITER<br>abDITER<br>e sequence of enter<br>skal O157.H7<br>vamed for its disco<br>to organism is typics<br>timal microflors. E o                                                                                                    | d<br>1<br>1<br>ohemorrhagic Escher<br>Werer, Theodore Esci<br>by present in the low                                                                                                    | 5.5<br>0.92721<br>0.003306<br>ichia.coli 0157.H7 and p<br>herich, and is one of<br>ar intestine of humans                                                                                                    | 50.5%<br>47.6%<br>43.4%<br>enomic comparison<br>the prectier model<br>where it is the do<br>its host, especially                                                                                                    | szsa<br>BS<br>3<br>with a laborat                                                                                                    | id in the i                                                                                                    | K-12 <sup>-7</sup> , <b>DW</b><br>study of he<br>se present,<br>noe traits                                                                                                    | 4 Rex 20<br>t<br>cterial ;<br>but it is<br>Strains (                                                                                                    | 001<br>only<br>of £                                    |
| remosome<br>smid p0357<br>smid p0541<br>blications:<br>• Hexabi T.<br>2838(1):11-2<br>Eacherichia<br>chevichia co<br>miology, and b<br>or constituent<br>i cause urinam<br>lar processes<br>bare likely to                                                                                                    | KC.002895<br>Nr.002128<br>Nr.002128<br>Nr.002127<br>Nr.4, "Complete genom<br>2<br>coll 0157417 str. St<br>Characteristic St<br>College Internet<br>of the complete Inter<br>y tract infections, neo-<br>of the complete Internet<br>y tract infections, neo-<br>to the complete Internet<br>y tract infections, neo-<br>to the complete Internet<br>y tract infections, neo-<br>to the complete Internet<br>y tract infections, neo-<br>to the complete Internet<br>y tract infections, neo-                                                                                                    | ABOILER<br>ABOILER<br>ABOILE | 1<br>1<br>verer, Theodore Eacl<br>by present in the low<br>in capable of caus<br>invary different inte<br>verechromosomal plas<br>v even have integrate                                                                                                    | 5.5<br>0.092721<br>0.003306<br>ichia coli 0157.H7 and p<br>tericity, and is one of<br>ar intestine of humans<br>retrail diseases in<br>strail diseases, usually<br>and or within bacteric<br>di into the chromosome                                                                                                    | 50.5%<br>47.6%<br>43.4%<br>genomic compariso<br>the premier model<br>where it is the do<br>by attaching to t<br>phages and distin-<br>through bactericp                                                                                                    | organisms up<br>organisms up<br>of the sources of the sources<br>when they ac<br>when they ac                                                                                                    | 141<br><br>ony strain<br>ed in the r<br>ve ansend<br>suite vinde<br>i introdució<br>i integratio                                                                                                    | K-12 <sup>-7</sup> , <b>DW</b><br>istudy of be<br>present,<br>note traits,<br>is toxins the<br>pathogenici<br>n or transp                                                                                | 4 Rex 20<br>t<br>scterial ;<br>but it is<br>Straine<br>it disrup<br>ty island<br>settion                                                                                                    | 001<br>only<br>of £<br>t ro<br>s (P                    |
| remesence<br>smid pOIST<br>amid pOIST<br>bilications:<br>• <u>Hexapb T</u> .,<br>2030,1211-2<br>Eacherichia co-<br>miology, and b<br>or constituen<br>i Cause urinar<br>lular processes<br>is are Bally to<br>cherichia col<br>milifer OIST Ho<br>stirre.                                                                                                    | tet. 002895<br>Nr. 002128<br>Nr. 002128<br>Nr. 002128<br>Nr. 002127<br>Nr. 002127<br>Nr. 002127<br>Nr. 002127<br>Nr. 002127<br>Nr. 002127<br>Nr. 002127<br>Nr. 002127<br>Nr. 002127<br>Nr. 002127<br>Nr. 002127<br>Nr. 002127<br>Nr. 002128<br>Nr. 002128 | AB000001<br>AB01149<br>AB01149<br>AB01149<br>e sequence of enter<br>maned for its disco<br>corparism it typical<br>trial meninghit, and<br>sy be encoded on e<br>horizontally and may<br>is associated with H<br>e of EHEC, and refi                                                                                                    | f<br>i<br>i<br>cohemorrhagic Escheri<br>Wy present in the low<br>of is capable of cau<br>imany different inte<br>strachromosomal plas<br>imany different integrate<br>amburger disease, wh<br>octs the specific anti                                                                                                    | 5.5<br>0.992721<br>0.003306<br>ichis coli 0.157.H7 and p<br>herich, and is one of<br>er intestino of humans,<br>ing various diseases in<br>trial diseases, usually<br>mids or within bacteris<br>ich is caused by the co<br>genic markers found or                                                                                                    | 50.5%<br>47.6%<br>43.4%<br>be premier model<br>where it is the do-<br>its host, especially<br>by attaching in the<br>phages and distri-<br>through bactericp<br>entamination of me<br>the surface of the                                                                                                    | organisms up<br>on with a laborat<br>organisms up<br>on an facultat<br>when they ac<br>when they ac<br>when they ac<br>whot cell are<br>t DNA segment<br>age or plasmic<br>at products by<br>o cell EHEC at                                                                                                    | d in the<br>we anaerob<br>suite vinde<br>i introdució<br>to termed<br>i integratio<br>enterohem<br>taches and                                                                                                 | K-12 <sup>-</sup> , (M<br>study of bi<br>present,<br>noe traits,<br>gathogenici<br>n or trainsp<br>orrhagic <i>E</i><br>effaces to                                                                       | 4 Res 20<br>t<br>cterial p<br>but it is<br>Straine of<br>t disrup<br>ty island<br>cells in t<br>cells in t                                                                                                    | 001<br>only<br>of L<br>EC)                             |
| remeasure<br>and pO157<br>and pO157<br>and pO157<br><b>Dilations:</b><br>• <u>Herepti T.</u><br>2000/115-2<br><b>Escherichle ce</b><br>enology, and b<br>sology, and b<br><i>Escherichle ce</i><br>the <i>initial constants</i><br><i>Caster univer</i><br>blar processes<br>is are likely to<br><i>Cherichle ce</i><br>thiffer C157HG<br>arises are numeri<br>t excels virial<br>area are numeri<br>t escole virial                                                                                                    | to the service state of the service state of the service state of the service state state                                                                                                    | AB000001<br>AB01149<br>AB01159<br>e sequence of enter<br>askal OJ57477<br>armed for its disco<br>torqarism it typica<br>tirol microflora. E or<br>torelar meninght, and<br>ty be encoded on e<br>horizontally and ma-<br>is associated with H<br>e of EHEC, and refu                                                                                                    | t<br>i<br>i<br>cohemorrhagic Escheri<br>werer, Theodore Esci<br>Wy present in the low<br>of is capable of cau<br>imany different inte<br>strachromosomal plas<br>imany different inte<br>strachromosomal plas<br>imany different integrate<br>amburger disease, wh<br>cots the specific anti<br>iom K-12, hundreds of<br>the locus of enterocy.                                                                                                    | 5.5<br>0.92721<br>0.003306<br>ichis coli 0157.H7 and j<br>berich, and is one of<br>er intestino of humans,<br>ing various diseases in<br>rind diseases, usually<br>midia or within bacteris<br>rind diseases, usually<br>midia or within bacteris<br>distributed diseases in<br>distributed diseases in<br>the disease of the disease<br>(them associated with in<br>the efficientest, numeri<br>di sp0157.                                                                                                    | 50.5%<br>47.6%<br>43.4%<br>be pretrier model<br>where it is the do-<br>its host, especially<br>by attaching to the<br>oblages and distin-<br>through bacterice<br>ontamination of me-<br>the surface of the<br>genomic islands in 4<br>us toxins and adh                                                           | organisms up<br>invant facultar<br>when they as<br>a hot cell are<br>to phot cell are<br>to phot cell are<br>to phot cell are<br>to phot cell are<br>to phot cell are<br>to a cell EMEC at<br>there strain, inv<br>sein, as well a                                                                                                    | ad in the to answer while<br>introducing at a finite and<br>subset of the second<br>integration<br>enteroheer<br>taches and<br>subset at semiconer<br>taches and<br>subset of the second<br>introducing at la | K-12", CM<br>study of bi<br>present,<br>noe traits,<br>g tovins the<br>pathogenici<br>n or trainsp<br>orrhagic <i>E</i><br>effaces to<br>set 9 large<br>one clusters                                     | 4 Res 20<br>t<br>costerial ;<br>but it is<br>Strains of<br>t disrup<br>ty island<br>settion<br>cosif(EHI<br>cells in t<br>PAIs in i<br>and inor                                                                                                    | 001<br>only<br>of £<br>EC)<br>the<br>015               |
| romosome<br>Ismid polisti<br>Ismid polisti<br>Iblications:<br>• <u>Homehi T.</u><br>2008/11/11-4<br><i>Escherichile</i> co-<br>sysiology, and b<br><i>incherichile</i> co-<br>sysiology, and b<br><i>incherichile</i> co-<br>sysiology, and b<br><i>incherichile</i> co-<br>sysiology, and b<br><i>incherichile</i> co-<br>mo constituent<br><i>in accessed of the solution</i><br><i>in accessed of the solution</i><br><i>incherichile</i> co-<br><i>incherichile</i> co-<br><i>incherichile</i> co-<br><i>incherichile</i> co-                                                                                                    | Concessor<br>St. 002203<br>St. 002127<br>St. 002127<br>St. 002                                                                                                    | AB000001<br>AB01149<br>AB01149<br>e sequence of enter<br>what O1574/7<br>warned for its disco<br>to comparism is typical<br>to comparism is typical<br>to comparism is typical<br>to comparism is typical<br>to comparism is typical<br>to comparism is typical<br>to comparison in the<br>heritorative and refit<br>is searcited with it<br>is established with it<br>is established with it<br>is establi                                                                                                    | a<br>i<br>i<br>cohemorrhagic Escheri<br>dy present in the lon<br>of is carable of caus<br>insany different inte<br>strachromosomal plas<br>even have integrate<br>even have integrate<br>amburger disease, wh<br>ects the specific anti<br>amburger disease, wh<br>ects the specific anti<br>the locus of enterocy<br>to found on the plasm<br>57 HJ7 was isolated in :                                                                                                    | 5.5<br>0.092721<br>0.003306<br>ichia coli 0157.H7 and j<br>erichtestino disonae if<br>erichtestino disensee in<br>ring variour disensee in<br>ring variour disensee in<br>ring variour disensee in<br>ring variour disensee in<br>ring variour disensee in<br>time disensees, usually<br>midia or within bacterie<br>di into the chromosterie<br>di into the chromosterie<br>d | 50.5%<br>47.6%<br>43.4%<br>genomic comparison<br>where it is the do-<br>its host, expecting<br>to the pression of me<br>through bactering<br>through bactering<br>through bactering<br>through bactering<br>through bactering<br>to the surface of th<br>genomic islands in a<br>sus toxins and adh-<br>ai, Japan. | statistical and a second second secon                                                                                                    | int in the international international international international internation integration and studing at k fimbrial p                                                                                        | K-12 <sup>-7</sup> , <b>DN</b><br>study of his<br>se present,<br>noce trains,<br>getoignet<br>nor transp<br>orrhagic <b>E</b><br>efficies to<br>sest 9 large<br>me clustern                              | 4 Rex 20<br>t<br>ccterial ;<br>but it is<br>Strains of<br>t disrup<br>ty island<br>suition<br>colf (EHt<br>cells in t<br>PAIs in<br>; and inor                                                                                                    | 001<br>only<br>of Fo<br>s (P<br>EC) 1<br>the 1<br>015  |
| romosome<br>Ismid pojski<br>Ismid pojski<br>Islications:<br>• <u>Havanbi T.</u><br>2008/11/11-2<br><i>Escherichia</i> co-<br>wiology, and b<br>operoactive<br>operoactive<br>operoactive<br>are liably to<br><i>incherichia</i> co-<br>string.<br>To the co-<br>string.<br>To the co-<br>string.<br>Islication of the co-<br>string.<br>Islication of the co-<br>string.<br>Islication of the co-<br>string.<br>Islication of the co-<br>string.<br>Islication of the co-<br>string.<br>Islication of the co-<br>string.<br>Islication of the co-<br>string.<br>Islication of the co-<br>string.<br>Islication of the co-<br>string.<br>Islication of the co-<br>string.<br>Islication of the co-<br>Islication of the co-<br>Islication of th                                                                                                    | tr. 002895<br>bit. 002127<br>bit. 002127<br>bit. 00                                              | AB000001<br>AB01149<br>AB01149<br>AB01149<br>e sequence of enter<br>mand for its disco<br>corparies it typica<br>trial meriophit, and<br>sy be encoded on e<br>and meriophit, and<br>sy be encoded on e<br>the of DHEC, and refi<br>triagaing 0157HT for<br>becretion system,<br>encicy genes are ab<br>ai. This strain of 01:<br>Teatures                                                                                                    | t<br>cohemorrhagic Escheri<br>verer, Theodore Esci<br>illy present in the low<br>of is capable of caus<br>many different inte<br>verable of caus<br>many different inte<br>verable of caus<br>many different inte<br>integrate<br>and unified<br>were have<br>integrate<br>integrate<br>int | 5.5<br>0.092721<br>0.003306<br>ichia coli 0.157.H7 and j<br>erinteetine of humans,<br>ing various diseases in<br>rind usarese, usually<br>mids or within bacteris<br>trial diseases, usually<br>mids or within bacteris<br>di not the dimensionen<br>genic marriers found or<br>them associated with<br>the effacement, rumer<br>id p0.157.                                                                                                    | 50.5%<br>47.6%<br>43.4%<br>enomic comparison<br>the premier model<br>where it is the dot<br>its host, especially<br>by attaching to t<br>by attaching to t<br>by attaching to<br>the surface of th<br>genomic islands in a<br>sue toxins and adh<br>as, Japan.                                                     | assa<br>is with a laborat<br>organisms us<br>ninent fiscular<br>when they as<br>a host call are<br>is host call are<br>to fost call are<br>to fost call ar | int only strain<br>only strain<br>d in the ive ansend<br>suite virule<br>introducing<br>integration<br>enterohem<br>taches and<br>duding at le                                                                | K-12 <sup>°</sup> , <i>DN</i><br>study of hi<br>present,<br>noc traits,<br>g toine the<br>asthogenic<br>n or training<br>orrhagic <i>E</i><br>offices to<br>set 9 large<br>ine clustern<br><b>Temper</b> | A Res 20<br>toterial ;<br>but it is<br>Strains of<br>toterial<br>toterial<br>toterial<br>policition<br>coll (EH<br>coells in t<br>policitis<br>policitis | 001 f<br>perse<br>only<br>of E<br>EC)<br>the li<br>015 |
| romosome<br>simil polisi<br>bilications:<br>• <u>theoretic T</u> .<br>2008/111-2<br><i>Escherichle</i> ce<br><i>isology</i> , and b<br><i>isology</i> , and b | tec. 0022935<br>NC. 002293<br>NC. 002128<br>tec. 002128<br>tec. 00218<br>tec. 00218<br>tec.                                                                                                    | AB000001<br>AB01149<br>AB01149<br>AB01149<br>e sequence of enter<br>med for its disco<br>corparism it typical<br>trial meninght, and<br>sy be encoded on e<br>trial meninght, and<br>sy be encoded on e<br>horizontally and ma-<br>triaguish 0157 H7 fm<br>secretion system,<br>secretion system,<br>at This strain of 011<br>Testures<br>ment. Endogs                                                                                                    | t<br>cohemorrhagic Escheri<br>werer, Theodore Escl<br>by present in the low<br>of is capable of cau<br>imany different inte<br>strachromosomal pils<br>imany different inte<br>strachromosomal pils<br>imany different inte<br>imany different inte<br>imany different i                                                                                                    | 5.5<br>0.092721<br>0.003306<br>ichis coli 0157.H7 and j<br>berich, and is one of<br>er intestino of humans,<br>ing various diseases in<br>rind diseases, usually<br>mids or within bacteris<br>rind diseases, usually<br>mids or within bacteris<br>fund the disease in<br>disto the chromosome<br>sich is caused by the co<br>genic markers found or<br>other seasociated with j<br>che officiorment, numeri<br>di sp0157.<br>a 1597 outbreak in Sak                                                                                                    | 50.5%<br>47.6%<br>43.4%<br>enomic comparison<br>the premier model<br>its host, especially<br>by attaching and daths<br>through bacteric<br>portamination of me<br>the surface of th<br>genomic islands in 4<br>sur toxin and adh<br>aj Japan.                                                                      | assa<br>source of the second second<br>assaure of the second second<br>assaure of the second second second<br>assaure of the second second second<br>assaure of the second second second second<br>assaure of the second second                                                                                                    | int the r<br>ony strain<br>d in the r<br>ve are send<br>introducir<br>is termed<br>introducir<br>is termed<br>introducir<br>is termed<br>intregratio<br>enterohem<br>taches and<br>chaling at k<br>f mbrial p | K-12.", GN<br>expresent<br>noe traits,<br>pathogenici<br>orrhagic &<br>effaces to<br>entraits<br>effaces to<br>set 9 large<br>ine cluster<br>Temps                                                       | 4 Rex 20<br>t<br>contain<br>ty island<br>saftion<br>coll EH<br>PAIs in t<br>PAIs in t<br>and inor<br>esture<br>Ranse                                                                                                    | only<br>only<br>of E<br>EC)<br>the I<br>015<br>n up    |

上図のような概要と、様々な情報へのリンクが記されたページが立ち上がります。

#### ■ 解答1-3\_\_\_\_

## <u>ゲノムプロジェクト概要ページ</u>

この0157:H7 str.Sakaiのゲノムに関する概要ページを読んでいきましょう。一番下の赤四角で囲んだ部分 に"Pathogenic in:Human"と書いてあることから、このゲノム解読株はヒトに対して病原性を有していることがわ かります。

| Escherichia coli 0157:H7 str. Sakai 0157:H7                                                                                                    |                                                                     |
|----------------------------------------------------------------------------------------------------|---------------------------------------------------------------------|
| Escherichia coll This organism was named for its discoverer, Theodore Escherich, and is one of the premier model organisms us the study of bacterial genetics, physiology, and biochemistry. This enteric organism is typically present in the lower intestine of hus where it is the dominant facultative anaerobe present, but it is only one minor constituent of the complete intestinal microflora. Is capable of causing various diseases in its host, especially when they acquire virulence traits. Strains of <i>E. coll</i> can cause us tract infections, neonatal meningitis, and many different intestinal diseases, usually by attaching to the host cell and introducing hat disrupt normal cellular processes. Virulence proteins may be encoded on extrachromosomal plasmids or within bacteriophage (stinct DNA segments termed pathogenicity islands (PAIs). PAIs are likely to have been transferred horizontally and may even integrated into the chromosome through bacteriophage or plasmid integration or transposition. | ised in<br>imans,<br>E col<br>irinary<br>toxins<br>es and<br>n have |
| Escherichia coli O157:H7. This strain is associated with Hamburger disease, which is caused by the contamination of meat pro<br>by enterohemorrhagic <i>E. coli</i> (EHEC). The identifier O157:H7 refers to the serotype of EHEC, and reflects the specific an<br>markers found on the surface of the cell. EHEC attaches and effaces to cells in the large intestine.                                                                                                    | oducts<br>tigenic                                                   |
| here are numerous differences that distinguish O157:H7 from K-12, hundreds of them associated with genomic islands in either<br>including at least 9 large PAIs in O157:H7 that encode virulence factors. A type III secretion system, the locus of enter<br>offacement, numerous toxins and adhesins, as well as fimbrial gene clusters and iron uptake systems are found in these<br>Pathogenicity genes are also found on the plasmid pO157.                                                                                                    | strain,<br>rocyte<br>PAIs.                                          |
| Escherichia coli O157:H7 strain Sakai. This strain of O157:H7 was isolated in a 1997 outbreak in Sakai, Japan.                                                                                                    |                                                                     |

| Cellular features |                                                   |                |            |          |          | Environn    | Temperature     |            |            |  |
|-------------------|---------------------------------------------------|----------------|------------|----------|----------|-------------|-----------------|------------|------------|--|
| Gram stain        | Shape                                             | Arrangement    | Endospores | Motility | Salinity | Oxygen Req. | Habitat         | Opt. temp. | Range      |  |
| -                 | Rod                                               | Singles, Pairs |            | Yes      |          | Facultative | Host-associated | 37C        | Mesophilic |  |
| Pathogenie        | Pathogenic in: Human Disease: Hemorrhagic colitis |                |            |          |          |             |                 |            |            |  |

また、その上の青く囲んだ領域に0157など病原性株と非病原性である大腸菌K12のゲノム情報的な違いが述べられています。病原性に関連する遺伝子群は、外来性のプラスミド、バクテリオファージなどによりゲノム中に取り込まれ、周辺配列と明らかに異なる特徴を持った"pathogenicity islands (PAIs) (病原性遺伝子クラスタ) "を形成しています。このPAIs内には、III型分泌系遺伝子群、LEEクラスタ (Locus of Enterocyte Effacement)、多くの毒素関連、接着関連因子、鞭毛関連遺伝子、鉄分取り込み遺伝子などが含まれていることが書かれています。

| Genome inform:                                      | ation:                                      |                                        |                                     |                  |                 |             |
|-----------------------------------------------------|---------------------------------------------|----------------------------------------|-------------------------------------|------------------|-----------------|-------------|
| Name                                                | RefSeq                                      | GenBank                                | Publications                        | Length (Mbp)     | GC content      | Proteins    |
| Chromosome                                          | NC 002695                                   | BA000007                               | 4                                   | 5.5              | 50.5%           | 5253        |
| Plasmid pO157                                       | NC 002128                                   | AB011549                               | 1                                   | 0.092721         | 47.6%           | 85          |
| Plasmid pOSAK1                                      | NC 002127                                   | AB011548                               | 1                                   | 0.003306         | 43.496          | 3           |
| Publications:                                       |                                             |                                        |                                     |                  |                 |             |
| <ul> <li><u>Havashi T</u><br/>laboratory</li> </ul> | <u>et al.</u> "Complete<br>strain K-12.", D | genome seque<br><i>NA Res</i> , 2001 F | nce of enterohe<br>eb 28;8(1):11-22 | morrhagic Escher | ichia coli 0157 | 7:H7 and ge |

"Genome information"に書かれたリンクから染色体ゲノムのRefSeqである、NC\_002695をクリックして "Entrez Genome"の概要ページへ移動して下さい。

| Genome                          | 🖌 for                    |                    | Go                                | Clear                                      |                      |
|---------------------------------|--------------------------|--------------------|-----------------------------------|--------------------------------------------|----------------------|
| s Preview/Index                 | History Clipb            | oard Details       |                                   |                                            |                      |
| Overview                        | <ul> <li>Show</li> </ul> | 20 💌 Send to       | × •                               |                                            |                      |
| 1 🛪                             |                          |                    |                                   |                                            |                      |
| me > Bacteria                   | > Escherichia            | coli O157:Hi       | 7 str. Sakai, complete ge         | nome                                       |                      |
| er Bactaria: Dest               | aabaataria: Gamm         | anntachactaria     | Enterphanterialse: Enterphant     | terinonna: Eacharichia: Each               | arishia sali Esshar  |
| 57:H7: Escherichia              | coli O157:H7 str.        | Sakai              | chterobacteriales, Enterobact     | erraceae, <u>Escherkonia</u> , <u>Esch</u> | enonia coli, escrier |
| osomes: genome                  |                          |                    |                                   |                                            |                      |
| ids: <u>pOSAK1</u> , <u>pO1</u> | 157                      |                    |                                   |                                            |                      |
| Genome Info:                    | Features:                | BLAST<br>homologs: | Links:                            | Review Info:                               |                      |
| Refseq:<br>NC_002695            | Genes: 5372              | <u>COG</u>         | Genome Project                    | Publications: [4]                          |                      |
| GenBank:<br>BA000007            | Protein coding:<br>5230  | TaxMap             | Refseq FTP                        | Refseq Status:<br>Provisional              |                      |
| Length: 5,498,450<br>nt         | Structural RNAs:<br>141  | TaxPlot            | GenBank FTP                       | Seq.Status: Completed                      |                      |
| GC Content: 50%                 | Pseudo genes:<br>None    | GenePlot           | BLAST                             | Sequencing center: GIRC                    |                      |
| % Coding: 85%                   | Others: 170              | gMap               | TraceAssembly                     | Completed: 2001/10/02                      |                      |
| Topology: circular              | Contigs: 1               |                    | <u>CDD</u>                        | Organism Group                             |                      |
| Molecule: DNA                   |                          |                    | Other genomes for species:<br>115 |                                            |                      |
|                                 |                          |                    |                                   |                                            |                      |
| aene Classification b           | ased on COG function     | al categories      | Search gene, GenelD or I          | ocus_tag: Fin                              | d Gene               |
| ◀                               |                          |                    | Zoom                              |                                            | > 54904              |
| Int                             |                          | ECx0001 ECx        | 0004                              |                                            | 9,910 M              |
|                                 |                          |                    |                                   | ECs0008                                    | mogA                 |

■ 解答1-4\_

<u>ゲノム概要のページ</u>

表示された"Entrez Genome"概要のページでは、このゲノムに関連した様々な情報が表示されているとともに遺伝 子情報などへとリンクが張られています。

| nome > Bacteria: Prote<br>age: Bacteria: Prote<br>7:H7: Escherichia coli<br>omosomes: genome<br>mids: pOSAK1, pO1 | > Escherichia c<br>obacteria: Gammap<br>i 0157:H7 str. Sakai<br>57 | oli O157:H7 st     | r. Sakai, complete ger<br>erobacteriales: Enterobacte | <b>iome</b><br>riaceae; Escherichia; Esc |
|----------------------------------------------------------------------------------------------------|--------------------------------------------------------------------|--------------------|-------------------------------------------------------|------------------------------------------|
| Genome Info:                                                                                                    | Features                                                           | BLAST<br>homolozs: | Links:                                                | Review Info:                             |
| Refseq: NC_002695                                                                                                 | Genes: 5372                                                        | 道伝子                | Genome Project                                        | Publications: [4]                        |
| GenBank:<br>BA000007                                                                                              | Protein coding: 5230                                               | タンパク質コ             | ──│『遺伝子』                                              | Refseq Status:<br>Provisional            |
| Length: 5,498,450<br>nt                                                                                           | Structural RNAs:<br>141                                            | 構造RNA(j            | Seq.Status: Completed                                 |                                          |
| GC Content: 50%                                                                                                   | Pseudo genes:<br>None                                              | GenePlot           | BLAST                                                 | Sequencing center: GIRC                  |
| % Coding: 85%                                                                                                    | Others: 170                                                        | gMap               | TraceAssembly                                         | Completed: 2001/10/02                    |
| Topology: circular                                                                                                | Contigs: 1                                                         |                    | CDD                                                   | Organism Group                           |
| Molecule: DNA                                                                                                    |                                                                    |                    | Other genomes for species:<br>115                     |                                          |

この表から、NC\_002695上には5,372の遺伝子、(そのうち)5,230のタンパク質コード遺伝子、141個の構造RNAが アノテートされていることがわかります。

青四角で囲まれた"Protein Coding"と書かれたところをクリックして、タンパク質コード遺伝子の一覧表を表示させてみましょう。遺伝子名やそのゲノム上の位置などが記載されたタンパク質コード遺伝子の一覧が表示されることが確認できます。

| Escherichia coli 0157:H7 str. Sa                           | ikai, con | nplete c    | enom  | e    |              |            |           |           |                       |       |
|------------------------------------------------------------|-----------|-------------|-------|------|--------------|------------|-----------|-----------|-----------------------|-------|
| Position: from begin to end                                | ,<br>i    | ength: fron | 0     | to   | inf          | Ref        | resh F    | Reset     |                       |       |
| Length histogram.<br>Click on a barto select length range. |           |             |       |      |              |            |           |           |                       |       |
|                                                            |           | _           |       |      |              | 5291       |           |           |                       |       |
| 5230 protein(s) shown                                      | ゲノム       | ΕØ          | - K = | 5.10 | STA format 🔶 | Protein Cl | uster 🔶 S | tructure  |                       |       |
| 遺伝子名                                                       | 位置        |             | 신다    |      | Gi           | GenelD     | Locus     | Locus_tag | COG(s)                | Links |
| thr operon leader peptide                                  | 始め:約      | 終わり         | •     | 27   | 15829255     | 913387     |           | ECs0001   |                       |       |
| bifunctional aspartokinase thomeserine<br>dehydrogenase l  | 354       | 2816        | •     | 820  | 15829256     | 913388     | thrA      | ECs0002   | COG0460E,<br>COG0527E | :**   |
| homoserine kinase                                          | 2818      | 3750        | •     | 310  | 15829257     | 913390     |           | ECs0003   | COG0083E              | :**   |
| threonine synthase                                         | 3751      | 5037        | •     | 428  | 15829258     | 913393     |           | ECs0004   | C000498E              | ***   |
| hypothetical protein ECs0005                               | 5251      | 5547        | •     | 98   | 15829259     | 913394     |           | ECs0005   |                       |       |
| hypothetical protein ECs0006                               | 5700      | 6476        | · 1   | 258  | 15829260     | 913395     |           | ECs0006   | C0G30228              | •••   |
| putative inner membrane transport protein                  | 6546      | 7976        |       | 476  | 15829261     | 913398     |           | ECs0007   | C001115E              | •••   |
| transaldolase B                                            | 8255      | 9208        | •     | 317  | 15829262     | 913400     |           | ECs0008   | C0G0176G              | ***   |
| molybdenum cofactor biosynthesis protein                   | 9323      | 9910        | •     | 195  | 15829263     | 913401     | mogA      | ECs0009   | C000521H              | :**   |
| hypothetical protein ECs0010                               | 9945      | 10511       | •     | 188  | 15829264     | 913402     | •         | ECs0010   | COG1584S              | •••   |
| hypothetical protein ECs0012                               | 10660     | 11373       |       | 237  | 15829265     | 913403     |           | ECs0012   | C0047358              | ***   |

次に緑四角で囲まれた"Structual RNAs"と書かれたところをクリックして構造RNAの一覧表を表示させてみましょう。タンパク質コード遺伝子の一覧表と同じような形式で構造RNAの一覧が表示されます。

| Position: from                     | begin                  | to end     | to end Length: from 0 |           |           |       | to inf    |            |  |
|------------------------------------|------------------------|------------|-----------------------|-----------|-----------|-------|-----------|------------|--|
| ength histogram.                   | oth range.             |            |                       |           |           |       |           |            |  |
|                                    |                        |            |                       |           |           |       |           |            |  |
|                                    | -                      |            |                       |           |           |       |           |            |  |
| 1 RNA(s) shown                     |                        |            |                       |           |           |       |           |            |  |
| egends:<> DNA regi<br>Product Name | on in flatfil<br>Start | e format 🔶 | DNA regi<br>Strand    | on in FAS | STA forma | Locus | Locus tag | Links      |  |
| 6S ribosomal RNA                   | 227102                 | 228643     | +                     | 1542      | 913977    | rrsH  | ECs5366   | *          |  |
| le tRNA                            | 228712                 | 228788     | +                     | 77        | 913984    | ileV  | ECs5367   | **         |  |
| Na tRNA                            | 228831                 | 228906     | +                     | 76        | 913988    | alaV  | ECs5368   | <b>*</b>   |  |
| 23S ribosomal RNA                  | 229090                 | 231992     | +                     | 2903      | 913990    | rrlH  | ECs5369   | <b>*</b>   |  |
| 5S ribosomal RNA                   | 232085                 | 232204     | +                     | 120       | 914016    | rnfH  | ECs5370   | <b>*</b>   |  |
| Asp tRNA                           | 232257                 | 232333     | +                     | 77        | 914020    | asp∪  | ECs5371   | <b>* </b>  |  |
| Asp tRNA                           | 240481                 | 240557     | +                     | 77        | 914060    | aspV  | ECs5372   | <b>*</b>   |  |
| Thr tRNA                           | 299982                 | 300057     | +                     | 76        | 914369    | thrW  | ECs5373   | <b>* •</b> |  |
| nisc_RNA                           | 542513                 | 542626     | +                     | 114       | 914612    | ffs   | ECs5378   | <b>*</b>   |  |
| Arg tRNA                           | 657182                 | 657258     | +                     | 77        | 916955    | argU  | ECs5379   | <b>*</b>   |  |
| 3In tRNA                           | 776591                 | 776665     | · ·                   | 75        | 917064    | ginX  | ECs5384   | ••         |  |
| 3In tRNA                           | 776703                 | 776777     | ·                     | 75        | 917065    | gin∨  | ECs5385   | ••         |  |
|                                    |                        |            |                       | 77        | 047000    | meth  | EC-6206   |            |  |

一番右のLinksと書かれた箇所のうち黄色のダイヤモンド印(青四角で囲まれた箇所)をクリックして見てください。FASTA形式で配列が表示されます。

| 1: NC 002695, Reports Escherichia coli[gi:15829254]                                                                                                    |
|----------------------------------------------------------------------------------------------------|
| >gi 15829254:227102-228643 Escherichia coli 0157:H7 str. Sakai, complete genome                                                                                                    |
| AACAGGAAGAAGCTTGCTTCTTGCTGACGAGTGGCGGACGGGTGAGTAATGTCTGGGAAACTGCCTGAT                                                                                                    |
| GGAGAGGGATAACTACTGGAAACGGTAGCTAATACCGCATAACGTCGCAAGACCAAAGAGGGGGACCTTC                                                                                                    |
| GGGCCTCTTGCCATCGGATGTGCCCAGATGGGATTAGCTAGTAGGTGGGGTAACGGCTCACCTAGGCGAC                                                                                                    |
| GATCCCTAGCTGGTCTGAGAGGATGACCAGCCACACTGGAACTGAGACACGGTCCAGACTCCTACGGGAG                                                                                                    |
| GCAGCAGTGGGGAATATTGCACAATGGGCGCAAGCCTGATGCAGCCATGCCGCGTGTATGAAGAAGGCCT                                                                                                    |
| TCGGGTTGTAAAGTACTTTCAGCGGGGAGGAAGGGAGTAAAGTTAATACCTTTGCTCATTGACGTTACCC                                                                                                    |
| GCAGAAGGAAGGACCGGCTAACTCCGTGCCAGCAGCCGCGGGTAATACGGAGGGTGCAAGCGTTAATCGGAA                                                                                                    |
| I T ACT GGGCGT AAAGCGCACGCCACGGCCGT T TG T AAAG CAAGAT GT GAAAT CCCCCGGCT CAACCT GGGAA                                                                                                    |
| CT GCA TCT CGAT ACT GCAAGCT TGAGT CT CGT AGAGGGGGGGT AGAAT TCCAGGT GT ACCGGT GAAAT GCG                                                                                                    |
| TAGRGATETI GURGURATTA COTO I GUUGAR GUUGUUCUUTI GUGACGAAGACTI GRUGUTI CAGUTI GUGARAGU                                                                                                    |
| GT GGGGGGGGGGGGT TAGGGGT GGT AGT GGGGGGGG                                                                                                    |
| Tranational tion record and random and the concert creating and the concert and the concert an |
| TTACCIGGICI I GACA LOCACAGA ACTILICAGAGA I GGA LIGGI COLTICGGAACIGI GACAGGA GGA I G                                                                                                    |
| CTGCATGGCTGTCGTCAGCTCGTGTTGTGAAATGTTGGGTTAAGTCCCCGCAACGAGCCCAACCGATCCCTTATCC                                                                                                    |
| TTTGTTGCCAGCGGTCCGGCCGGGAACTCAAAGGAGACTGCCAGTGATAAACTGGAGGAAGGTGGGGATG                                                                                                    |
| ACGTCAAGTCATCATGGCCCTTACGACCAGGGCTACACACGTGCTACAATGGCGCGATACAAAGAGAAGCG                                                                                                    |
| ACCTCGCGAGAGCGAGCGGACCTCATAAAGTGCGTCGTAGTCCGGATTGGAGTCTGCAACTCGACTCCAT                                                                                                    |
| GAAGTCGGAATCGCTAGTAATCGTGGATCAGAATGCCACGGTGAATACGTTCCCGGGCCTTGTACACACC                                                                                                    |
| GCCCGTCACACCATGGGAGTGGGTTGCAAAAGAAGTAGGTAG                                                                                                    |
| TTGTGATTCATGACTGGGGTGAAGTCGTAACAAGGTAACCGTAGGGGAACCTGCGGTTGGATCACCTCCT                                                                                                    |
| TA                                                                                                    |

構造RNAの一覧表をもう一度見てみましょう。その中でArg tRNAと書かれているRNA遺伝子はいくつあるでしょうか。上の一覧表で赤く囲んだ遺伝子など合計18個あることがわかります。

## ■ 解答1-5\_\_\_

# <u>COGテーブルの見方</u>

Backボタンを使って"Entrez Genome"概要のページへ戻ってください。

その表の中からCOGと書かれたリンクをクリックしてください。

| Genome Info:                | Features:               | BLAST<br>homologs: | Links:                            | Review Info:<br>Publications: [4] |  |
|-----------------------------|-------------------------|--------------------|-----------------------------------|-----------------------------------|--|
| Refseq:<br><u>NC_002695</u> | Genes: 5372             | 202                | Genome Project                    |                                   |  |
| GenBank:<br><u>BA000007</u> | Protein coding:<br>5230 | ТахМар             | Refseq FTP                        | Refseq Status:<br>Provisional     |  |
| Length: 5,498,450<br>nt     | Structural RNAs:<br>141 | TaxPlot            | GenBank FTP                       | Seq. Status: Completed            |  |
| GC Content: 50%             | Pseudo genes:<br>None   | GenePlot           | BLAST                             | Sequencing center: GIRC           |  |
| % Coding: 85%               | Others: 170             | gMap               | TruceAssembly                     | Completed: 2001/10/02             |  |
| Topology: circular          | Contigs: 1              |                    | CDD                               | Organism Group                    |  |
| Molecule: DNA               |                         |                    | Other genomes for species:<br>133 |                                   |  |

以下のような0157 Sakai株の各遺伝子にC06番号をアサインしたデータが表示されたページへと移動します。

COGとは、NCBIが提供している遺伝子の機能分類データベースであり、各ゲノムのタンパク質コード遺伝子にCOG番号を割り当てることで、遺伝子が持つ機能的な情報を提供しているものです。同じCOG番号を持つ遺伝子は同じような機能を持つことが期待されます。

COGによる機能分類は約6000種類ほどに分かれており、さらにその上位階層として25種類に分類されています。以下の図では、上部に0157 Sakaiの各遺伝子がどの25種類に分類されるのかを色分けした情報と、下部にその集計情報とが表示されています。

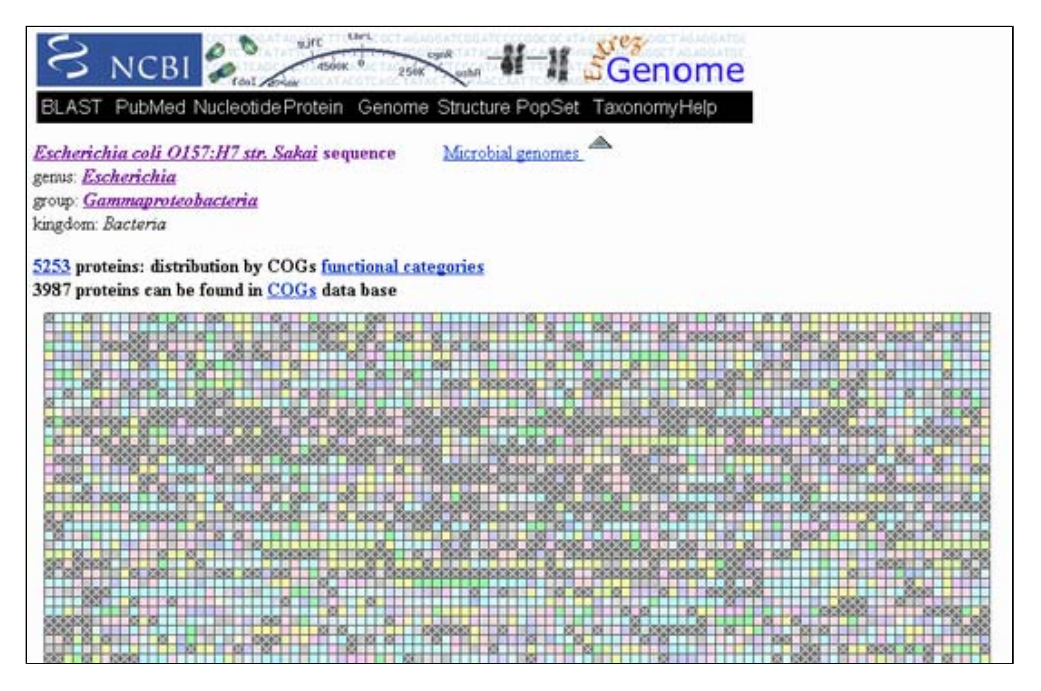

| Co | ode COGs |     | Description                             | (% in<br>sequence) | (% in<br>genome) | (% in<br>genus) | (% in<br>Gammaproteobacteria) | (% in<br>Bacteria) |
|----|----------|-----|-----------------------------------------|--------------------|------------------|-----------------|-------------------------------|--------------------|
|    | J        | 194 | Translation                             | 3.2247             | 3.1751           | 3.3715          | 4.2982                        | 4.3421             |
|    | A        | 2   | RNA processing and modification         | 0.0332             | 0.0327           | 0.0357          | 0.0311                        | 0.0144             |
|    | K        | 352 | Transcription                           | 5.8511             | 5.8101           | 6.1126          | 5.9460                        | 5.9565             |
|    | L        | 311 | Replication, recombination and repair   | 5.1695             | 5.3682           | 5.1322          | 5.6096                        | 4.9420             |
|    | в        | 0   | Chromatin structure and dynamics        | 0.0000             | 0.0000           | 0.0000          | 0.0162                        | 0.0279             |
|    | D        | 36  | Cell cycle control, mitosis and meiosis | 0.5984             | 0.6056           | 0.6661          | 0.7877                        | 0.7632             |
|    | Y        | 0   | Nuclear structure                       | 0.0000             | 0.0000           | 0.0000          | 0.0000                        | 0.0000             |
|    | V        | 53  | Defense mechanisms                      | 0.8810             | 0.9002           | 0.9607          | 1.1040                        | 1.2533             |
|    | Т        | 203 | Signal transduction mechanisms          | 3.3743             | 3.3224           | 3.4376          | 4.3089                        | 3.9496             |
|    | м        | 259 | Cell wall/membrane biogenesis           | 4.3052             | 4.3208           | 4.5019          | 4.6689                        | 4.3540             |
|    | N        | 116 | Cell motility                           | 1.9282             | 1.9967           | 1.9590          | 2.1616                        | 1.4129             |
|    | Z        | 0   | Cytoskeleton                            | 0.0000             | 0.0000           | 0.0000          | 0.0107                        | 0.0120             |
|    | W        | 4   | Extracellular structures                | 0.0665             | 0.0655           | 0.0411          | 0.0241                        | 0.0145             |
|    | υ        | 150 | Intracellular trafficking and secretion | 2.4934             | 2.6514           | 2.5143          | 2.4173                        | 1.7598             |

## COG分類の概要表を読み取る

COG分類の概要表をよく見てみましょう。

| c    | ode | COGs       | Description                                                     | (% in<br>sequence) | (% in<br>genome) | (% in<br>genus) | (% in<br>Gammaproteobacteria) | (% in<br>Bacteria) |
|------|-----|------------|-----------------------------------------------------------------|--------------------|------------------|-----------------|-------------------------------|--------------------|
| 0    | J   | 194        | Translation                                                     | 3.2247             | 3.1751           | 3.3715          | 4.2982                        | 4.3421             |
| 0    | A   | 2          | RNA processing and modification                                 | 0.0332             | 0.0327           | 0.0357          | 0.0311                        | 0.0144             |
| 0    | K   | 352        | Transcription                                                   | 5.8511             | 5.8101           | 6.1126          | 5.9460                        | 5.9565             |
|      | L   | 311        | Replication, recombination and repair                           | 5.1695             | 5.3682           | 5.1322          | 5.6096                        | 4.9420             |
|      | В   | 0          | Chromatin structure and dynamics                                | 0.0000             | 0.0000           | 0.0000          | 0.0162                        | 0.0279             |
| D    | D   | 36         | Cell cycle control, mitosis and meiosis                         | 0.5984             | 0.6056           | 0.6661          | 0.7877                        | 0.7632             |
|      | Y   | 0          | Nuclear structure                                               | 0.0000             | 0.0000           | 0.0000          | 0.0000                        | 0.0000             |
|      | V   | 53         | Defense mechanisms                                              | 0.8810             | 0.9002           | 0.9607          | 1.1040                        | 1.2533             |
|      | T   | 203        | Signal transduction mechanisms                                  | 3.3743             | 3.3224           | 3.4376          | 4.3089                        | 3.9496             |
| D    | M   | 259        | Cell wall/membrane biogenesis                                   | 4.3052             | 4.3208           | 4.5019          | 4.6689                        | 4.3540             |
| D    | N   | 116        | Cell motility                                                   | 1.9282             | 1.9967           | 1.9590          | 2.1616                        | 1.4129             |
|      | Z   | 0          | Cytoskeleton                                                    | 0.0000             | 0.0000           | 0.0000          | 0.0107                        | 0.0120             |
|      | W   | 4          | Extracellular structures                                        | 0.0665             | 0.0655           | 0.0411          | 0.0241                        | 0.0145             |
|      | U   | 150        | Intracellular trafficking and secretion                         | 2.4934             | 2.6514           | 2.5143          | 2.4173                        | 1.7598             |
|      | 0   | <u>163</u> | Posttranslational modification, protein<br>turnover, chaperones | 2.7094             | 2.7005           | 2.7697          | 3.3036                        | 2.9523             |
|      | C   | 300        | Energy production and conversion                                | 4.9867             | 4.9100           | 5.3947          | 4.9092                        | 4.7983             |
|      | G   | 389        | Carbohydrate transport and metabolism                           | 6.4661             | 6.3830           | 7.4358          | 5.1274                        | 4.8607             |
|      | E   | 436        | Amino acid transport and metabolism                             | 7.2473             | 7.1358           | 7.7859          | 7.5364                        | 7.2550             |
| 0    | F   | <u>91</u>  | Nucleotide transport and metabolism                             | 1.5126             | 1.4894           | 1.7072          | 1.7399                        | 1.7834             |
|      | H   | 160        | Coenzyme transport and metabolism                               | 2.6596             | 2.6187           | 2.8161          | 3.1682                        | 2.9938             |
| 0    | I   | 113        | Lipid transport and metabolism                                  | 1.8783             | 1.8494           | 1.9643          | 2.5132                        | 2.9319             |
|      | P   | 314        | Inorganic ion transport and metabolism                          | 5.2194             | 5.1391           | 5.2715          | 4.9139                        | 4.5646             |
|      | Q   | 87         | Secondary metabolites biosynthesis, transport<br>and catabolism | 1.4461             | 1.4403           | 1.5929          | 1.9177                        | 2.3300             |
|      | R   | 595        | General function prediction only                                | 9.8903             | 9.7872           | 9.8645          | 9.9953                        | 10.4301            |
| 0    | S   | 422        | Function unknown                                                | 7.0146             | 6.9067           | 6.4519          | 6.5640                        | 6.1355             |
| 83   | -   | 1266       | Not in COGs                                                     | 21.0439            | 21.3912          | 18.2128         | 16.9267                       | 20.1622            |
| 1000 |     |            |                                                                 |                    |                  |                 |                               |                    |

この表では、左から1文字コード、現在見ているゲノム配列に含まれる遺伝子数、分類の説明、現在見ているゲノム配列中に占める割合、現在見ている生物種ゲノム全体に占める割合、現在見ている生物種が属する"属"全体に占める割合、γプロテオバクテリア中で占める割合、バクテリア中で占める割合を示しています。

例えば、現在見ている生物種ゲノム全体に占める割合と現在見ている生物種が属する"属"全体に占める割合とを比べることで、この生物種が持つ機能的な特徴を浮き上がらせることができます。

0157 Sakaiでは、細胞外構造物に分類される(W)遺伝子の割合が高いことや、糖代謝、輸送に関する遺伝子の割合 が少ないこと(G)などがわかります。

Intracellular trafficking and secretion(U:細胞内輸送、分泌)に分類される遺伝子の一覧を、 Uと書かれた右 横の150をクリックすることで取得してみましょう。

クリックすると下図の様な遺伝子一覧が得られます。

| · > C ☆       | http://w | ww.ncbi | nlm.nih.gov/ | sutilis/c | ogtik.cgi?gi | =176&cog=U | ▶ ⊡• .                                                     |
|---------------|----------|---------|--------------|-----------|--------------|------------|------------------------------------------------------------|
| ちのブックマーク バーに  | フックマークを  | 適加すると   | 簡単にページにフ     | わせんでき     | ます。          |            | 🗀 その他のブック                                                  |
| scherichia    | coli     | O157    | 7:H7 str     | . Sal     | kai          |            |                                                            |
| Location      | strand   | Length  | PID          | Locus     | LocusTag     | COG        | Product                                                    |
| 19298.21748   | -        | 816     | 15829276     | =         | ECs0022      | COG3188NU  | putative outer membrane usher protein<br>precursor         |
| 21761_22444   | -        | 227     | 15829277     | =         | ECs0023      | COG3121NU  | putative fimbrial chaperone                                |
| 22494.23027   | -        | 177     | 15829278     | 2         | ECs0024      | COG3539NU  | putative fimbrial protein                                  |
| 29618.30112   | +        | 164     | 15829284     | IspA      | ECs0030      | COG0597MU  | lipoprotein signal peptidase                               |
| 112884_115589 | +        | 901     | 15829356     | secA      | ECs0102      | COG0653U   | preprotein translocase subunit SecA                        |
| 19011_120213  | -        | 400     | 15829364     | =         | ECs0110      | COG1459NU  | type IV pilin biogenesis protein                           |
| 120203 121588 | -        | 461     | 15829365     | =         | ECs0111      | COG2804NU  | hypothetical protein ECs0111                               |
| 121598.122038 | -        | 146     | 15829366     | =         | ECs0112      | COG4969NU  | putative major pilin subunit                               |
| 157241159841  | -        | 866     | 15829397     | =         | ECs0143      | COG3188NU  | putative outer membrane usher protein                      |
| 159883.160608 | -        | 241     | 15829398     | =         | ECs0144      | COG3121NU  | putative chaperone protein EcpD                            |
| 286244.287983 | 3.000    | 579     | 15829510     | =         | ECs0257      | COG1298NU  | FhiA                                                       |
| 368426.369520 | S 3      | 364     | 15829604     | -         | ECs0350      | COG3468MU  | putative adhesin                                           |
| 379734.383717 | +        | 1327    | 15829616     | =         | ECs0362      | COG3468MU  | AidA-I adhesin-like protein                                |
| 379734.383717 | +        | 1327    | 15829616     | =         | ECs0362      | COG5295UW  | AidA-I adhesin-like protein                                |
| 451255.454197 | +        | 980     | 15829678     | =         | ECs0424      | COG3468MU  | putative flagellin structural protein                      |
| 490916.491248 | +        | 110     | 15829712     | VaiC      | ECs0458      | COG1862U   | preprotein translocase subunit YajC                        |
| 491276.493123 | +        | 615     | 15829713     | secD      | ECs0459      | COG0342U   | preprotein translocase subunit SecD                        |
| 493134_494105 | +        | 323     | 15829714     | secE      | ECs0460      | COG0341U   | preprotein translocase subunit SecF                        |
| 522729.523352 | +        | 207     | 15829745     | cloP      | ECs0491      | COG0740OU  | ATP-dependent Clp protease<br>proteolytic subunit          |
| 579895.581250 | +        | 451     | 15829794     | Ξ         | ECs0540      | COG1538MU  | putative outer membrane transport<br>protein               |
| 606274.607290 | -        | 338     | 15829802     | =         | ECs0548      | COG5295UW  | adhesin/invasin-like protein                               |
| 608198.608653 |          | 151     | 15829805     | =         | ECs0551      | COG15850U  | hypothetical protein ECs0551                               |
| 651426.652118 | +        | 230     | 15829847     | =         | ECs0593      | COG3121NU  | putative chaperone                                         |
| 652149.654758 | +        | 869     | 15829848     | 1         | ECs0594      | COG3188NU  | putative outer membrane protein                            |
| 655789.656304 | +        | 171     | 15829850     | =         | ECs0596      | COG3539NU  | putative fimbrial protein                                  |
| 62098.664335  | -        | 745     | 15829855     | nfrB      | ECs0601      | COG2804NU  | bacteriophage N4 adsorption protein B                      |
| 678260.679642 | +        | 460     | 15829864     | Ξ         | ECs0610      | COG1538MU  | copper/silver efflux system outer<br>membrane protein CusC |
| 740303.740506 | +        | 67      | 15829919     | tatE      | ECs0665      | COG1826U   | twin arginine translocase protein E                        |
| 825622.826353 | -        | 243     | 15829996     | =         | ECs0742      | COG3121NU  | putative chaperone                                         |
| 826656.828827 |          | 723     | 15829997     | =         | ECs0743      | COG3188NU  | truncated outer membrane protein 🕏                         |
| 859659 860351 | +        | 230     | 15830026     | =         | ECs0772      | COG0811U   | colicin uptake protein TolQ                                |

## ■ 解答1-6\_\_\_

# <u>TaxPlot情報の見方</u>

Backボタンを使って"Entrez Genome"概要のページへ戻ってください。 その表の中からTaxPlotと書かれたリンクをクリックしてください。

| Genome Info:            | Features:               | BLAST<br>homologs: | Links:                            | Review Info:                  |
|-------------------------|-------------------------|--------------------|-----------------------------------|-------------------------------|
| Refseq:<br>NC_002695    | Genes: <u>5372</u>      | COG                | Genome Project                    | Publications: [4]             |
| GenBank:<br>BA000007    | Protein coding:<br>5230 | TaxMap             | Refseq FTP                        | Refseq Status:<br>Provisional |
| Length: 5,498,450<br>nt | Structural RNAs:<br>141 | TaxPlot Tax        |                                   | Seq.Status: Completed         |
| GC Content: 50%         | Pseudo genes:<br>None   | GenePlot のり        | עלע                               | Sequencing center: GIRC       |
| % Coding: 85%           | Others: 170             | gMap               | TraceAssembly                     | Completed: 2001/10/02         |
| Topology: circular      | Contigs: 1              |                    | CDD                               | Organism Group                |
| Molecule: DNA           |                         |                    | Other genomes for species:<br>133 |                               |

以下のような画面へと移動します。

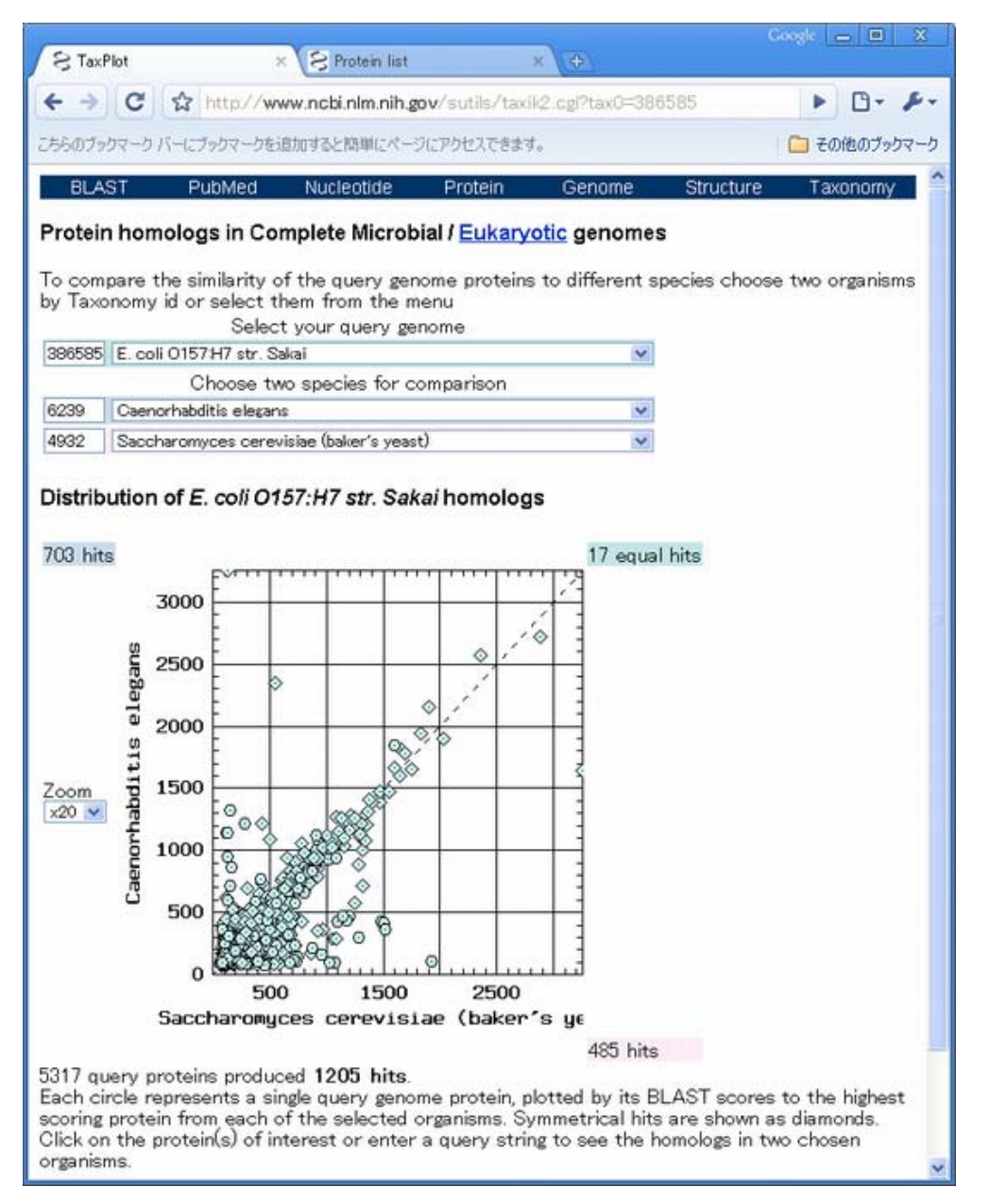

TaxPlotでは現在見ている生物種の全遺伝子(染色体、プラスミドすべて)を他の二生物種の全遺伝子と比較し、 その結果を相同性に基づいてプロットした情報を提供しています。

今見ているページでは、0157 Sakai株の全5,317遺伝子を出芽酵母(横軸)と線虫(縦軸)と比較し、その結果を 相同性に基づいてプロットした結果が表示されています。各点が遺伝子に対応しており、斜め45度の線より右下に あるものは酵母により似ている事を、左上にあるものは線虫とより似ている事を示しています。

病原性大腸菌である0157 sakai株の特徴を調べるために、大腸菌K12株と他のH157株との比較を行いましょう。画 面上部のChoose two species for comparisonのプルダウンメニューからE.coli K12 W3110とE.coli 0157 EDLとを それぞれ選択し、画面下部のCompareボタンをクリックして下さい。

|          | Oncose two species for companison                          |             |
|----------|------------------------------------------------------------|-------------|
| 316407   | E. coli str. K12 substr. W3110                             | ~           |
| 155864   | E. coli 0157:H7 str. EC4042                                | ^           |
| 100004   | E. coli O157:H7 str. EC4045                                |             |
|          | E. coli O157:H7 str. EG4076<br>E. coli O157:H7 str. EG4113 |             |
| Distribu | E. coli 0157:H7 str. E04115                                |             |
|          | E. coli O157:H7 str. EC4196                                |             |
|          | E. coli O157:H7 str. EC4206                                |             |
| 322 hits | E. coli O157:H7 str. EC4401                                | 🏼 jual hits |
|          | E. coli 0157:H7 str. E04486                                |             |
|          | E. coli O157:H7 str. EO508                                 |             |
|          | E. coli O157:H7 str. EC869                                 |             |
|          | E. coli O157:H7 str. Sakai                                 |             |
|          | E. coli O157:H7 str. TW14588                               |             |
|          | E. COILSETT                                                |             |
|          | E. coli UTI89                                              |             |
|          | E. coli str. K12 substr. DH10B                             |             |
|          | E. coli str. K12 substr. MG1655                            |             |
|          | E. coli str. K12 substr. W3110                             | ×           |
| Zoom     | ∑ 10000                                                    |             |
|          |                                                            |             |
| 216407   | E coli etr. K12 substr. W2110                              | ~           |
| 010407   |                                                            | ×           |
| 155864   | E. coli O157:H7 EDL933                                     | ~           |
|          | Erythrobacter                                              | ~           |
| Distrib  | E. litoralis HTCC2594                                      |             |
| Distrib  | ILE. SP. NAMI                                              |             |
|          | Escherichia                                                |             |
| 322 hits | E. albertii TW07627                                        | upl hits    |
| 022 110  | E. coli 101-1                                              | quar mua    |
|          | E. coli 536                                                |             |
|          | E. coli 53038                                              |             |
|          | E. coli ATCC 8739                                          |             |
|          | E. coli B171                                               |             |
|          | E. coli B7A                                                |             |
|          | E. coli CFT073                                             |             |
|          | E. coli E110019                                            |             |
|          | E. coli E24377A                                            |             |
|          | E. coli F11                                                |             |
| _        | E. coli HS                                                 | -           |
| Zoom     | E. coli O157:H7 EDL933                                     | ×           |
| x20 💙    |                                                            |             |
| τ        |                                                            |             |
| the prot | tein(s) of interest or enter a query string to see the ho  | mologs in   |
|          |                                                            |             |
| Cutoff:  | 10 Linear scale 🗸 compare                                  |             |
|          |                                                            |             |
| 0        |                                                            |             |
| Query:   | compare clear                                              |             |
|          |                                                            |             |
|          |                                                            |             |

すると、下図のように横軸にE. coli 0157 EDL,縦軸にE. coli K12との相同性を示す結果が得られます。

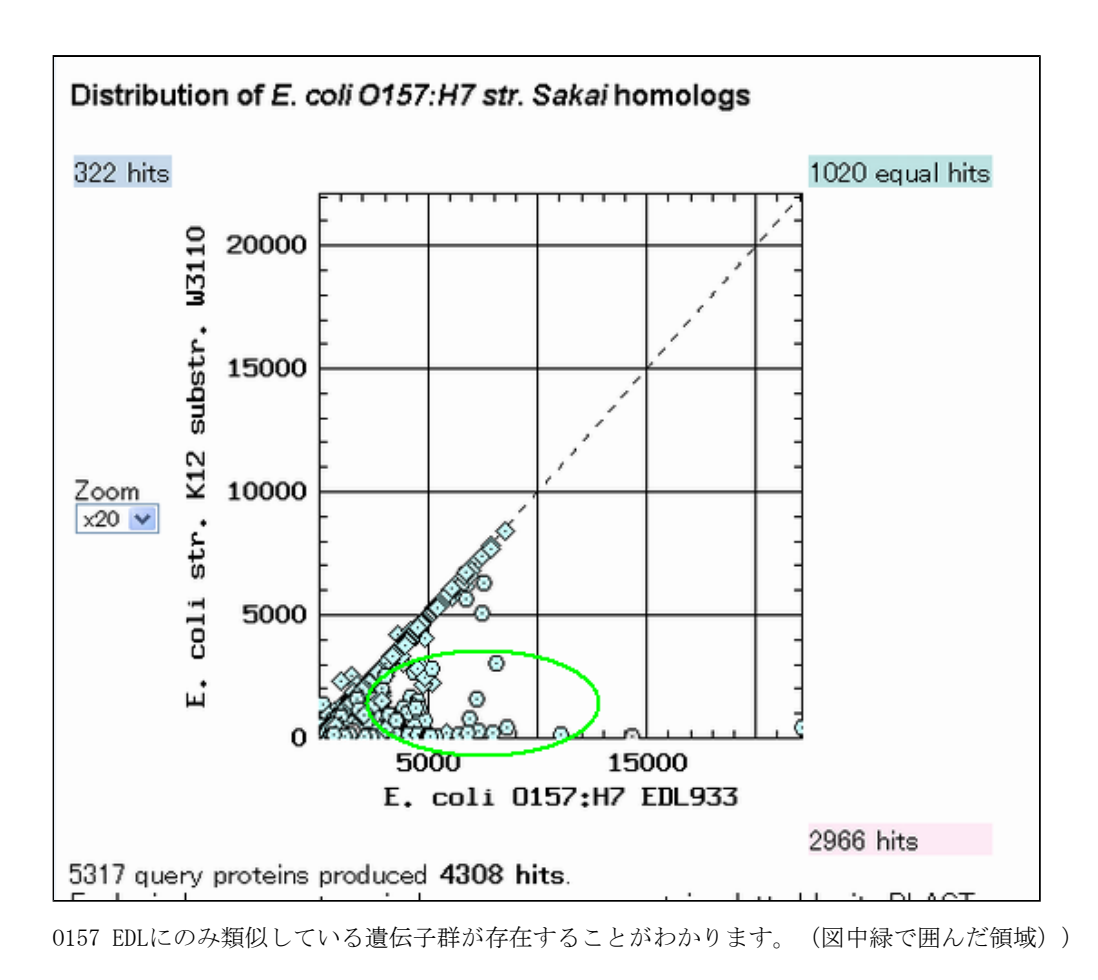

原文更新日: 2005年2月15日 日本語版更新日: 2008年8月23日

All Rights Reserved, Copyright(C) 1997-2008 Japan Science and Technology Agency(JST)

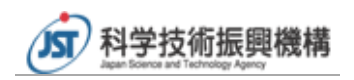